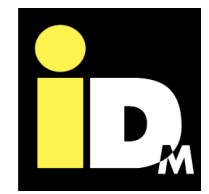

# EIB/KNX Navigatorregelung 2.0

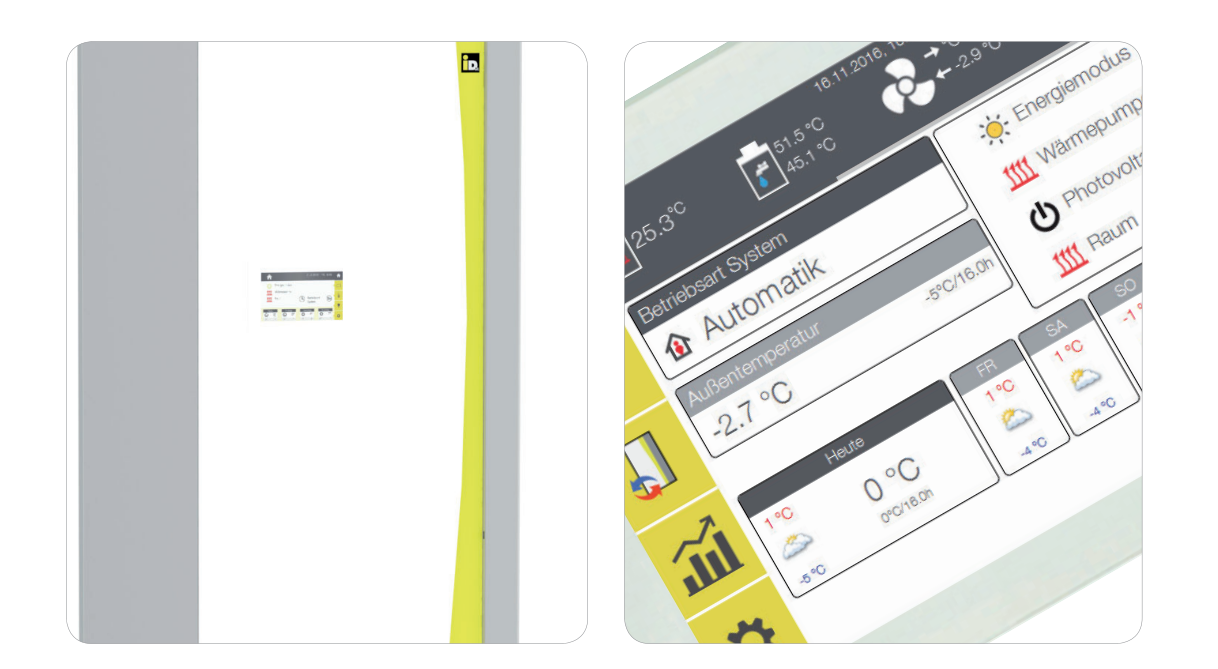

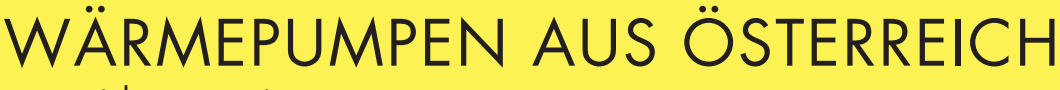

www.idm-energie.at

Inhalt

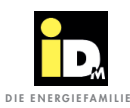

|                                                                                               | 3      |
|-----------------------------------------------------------------------------------------------|--------|
| 1. Allgemeine Informationen                                                                   | J<br>2 |
| 1.2. Sicherheitzbinweise                                                                      | 3      |
| 1.2. Sicherheitsmitweise                                                                      | 3      |
| 1.4. Hinuwise zum Schutz der Umwelt                                                           | 2      |
| 1.5. Normon und Pichtlinion                                                                   | 3      |
| 1.3. Normen und Kichningen                                                                    | 5      |
| 2. Technische Daten                                                                           | 4      |
| 2.1. Technische Daten EIB/KNX Modul                                                           | 4      |
|                                                                                               |        |
| 3. Installation                                                                               | 6      |
| 3.1. Beschreibung                                                                             | 6      |
| 3.2. Anbindung EIB/KNX-Modul                                                                  | 6      |
| 3.3. Anschluss EIB/KNX-Buskabel an das EIB/KNX-Modul                                          | 7      |
| 3.4. Statusanzeige LEDs                                                                       | 7      |
| 3.5. Lieferumfang                                                                             | 7      |
|                                                                                               | 8      |
| 4 1 Konfiguration FIB/KNX-Modul in der Navigatorregelung                                      | 8      |
| 4 1 1 Zusätzliche Konfigurationsmöglichkeiten                                                 | 9      |
| 4.2 Konfiguration FIB/KNX Raumaerät für Heiz-/Kühlkreis in der Navigatorregelung              | 10     |
| 4.3 Konfiguration FIB/KNX Raumsensoren bei iDM Finzelraumregelung                             | 11     |
| 4.4. Störmeldungen                                                                            | 13     |
|                                                                                               | 14     |
| 5.1. Devenue develope                                                                         | 14     |
| 5.2. Anwandumentationiala                                                                     | 10     |
| 5.2. Anwendungsbeispiele                                                                      | 34     |
| 5.2.1. Autommemperatur und reuchtewert von der GLI verwenden                                  | 34     |
| 5.2.2. Kaumtemperatur und reuchte von GLI verwenden                                           | 34     |
| 5.2.3. Heiz-/ Kuniahtoraerung von der GLI an die warmepumpe                                   | 34     |
| 5.2.4. GLI Raumsensoren für IDM Einzeiraumregelung verwenden                                  | 34     |
| 5.2.5. Kaumtemperatur und reuchtewert von Navigatorregelung auf GLI anzeigen                  | 34     |
| 5.2.7. Einstellung der Betriebsart der Wärmepumpe und der Betriebsart eines Heiz-/Kühlkreises | 30     |
| abtragen/ändern                                                                               | 35     |
| 5.2.8. Abtrage aktuelle Störung bzw. Summenstörung (Verriegelnde Störung)                     | 35     |
| 5.2.9. Kommunikation des PV-Uberschusses bzw. der Aufnahmeleistung der Wärmepumpe             | 35     |
| 5.3. GLT Log                                                                                  | 36     |
| 6. FAQs                                                                                       | 38     |
| 6.1. Häufige Fragen                                                                           | 38     |

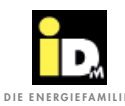

#### 1.1. Allgemeine Informationen

Lesen Sie diese Unterlagen bitte aufmerksam durch. Sie enthalten wichtige Hinweise für die korrekte Installation und den sicheren und sparsamen Betrieb der Anlage.

#### 1.2. Sicherheitshinweise

Installations- und Wartungsarbeiten können durch hohe Anlagendrücke, hohe Temperaturen und spannungsführende Teile mit Gefahren verbunden sein und dürfen nur von Fachleuten durchgeführt werden.

Wärmepumpen dürfen nur von kompetenten Fachleuten installiert und nur von einem von der Firma IDM- Energiesysteme GmbH dafür ausgebildeten Kundendienst in Betrieb gesetzt werden.

Bei Arbeiten an der Wärmepumpe ist die Anlage spannungsfrei zu schalten und gegen wiedereinschalten zu sichern.

Weiters sind alle Sicherheitshinweise in den entsprechenden Unterlagen, Aufkleber an der Wärmepumpe selbst und alle anderen geltenden Sicherheitsvorschriften zu beachten.

#### 1.3. Einbau von Zusatzkomponenten

Der Einbau von Zusatzkomponenten, die nicht mit dem Gerät geprüft wurden, kann die Funktion beeinträchtigen. Für daraus entstehende Schäden wird keine Gewährleistung und Haftung übernommen.

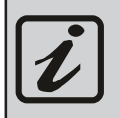

Allgemeine Hinweise für den <u>Betrieb</u> der Wärmepumpe.

Wichtige Hinweise zu Montage und Betrieb der Wärmepumpe. Diese sind unbedingt einzuhalten!

#### 1.4. Hinweise zum Schutz der Umwelt

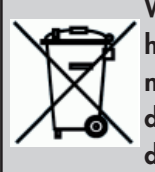

Wärmepumpen sind Elektrogeräte aus hochwertigen Materialien, die nicht wie normaler Hausmüll entsorgt werden dürfen, sondern nach den Bestimmungen der lokalen Behörden fach- und sachgerecht entsorgt werden müssen.

Eine nicht korrekte Entsorgung kann, abgesehen von den Sanktionen für den Gesetzesbrecher, Umwelt und Gesundheitsschäden verursachen.

#### 1.5. Normen und Richtlinien

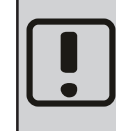

Beachten Sie für die Installation alle geltenden nationalen und internationalen Verlege, Installations-, Unfallverhütungsund Sicherheitsvorschriften bei der Instal-

lation von Rohrleitungsanlagen und elektrischen Bauteilen und Geräten sowie die Hinweise dieser Montageanleitung.

Dazu gehören unter anderem:

- die allgemeingültigen Unfallverhütungs- und Sicherheitsvorschriften
- die Vorschriften zum Umweltschutz
- die Bestimmungen der Berufsgenossenschaften
- die geltenden Gesetze, Normen, Richtlinien und Vorschriften, z.B. DIN, EN, DVGW, VDI und VDE
- Vorschriften der örtlichen Versorgungsunternehmen.

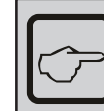

Allgemeine Hinweise für die Montage der Wärmepumpe.

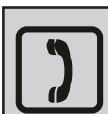

Raum für die Kundendiensttelefonnummer

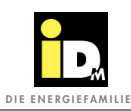

# 2. Technische Daten

# 2.1. Technische Daten EIB/KNX Modul

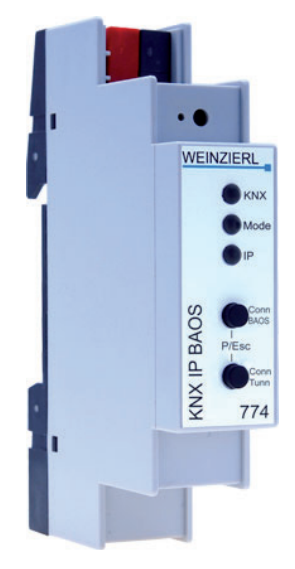

| Spannungsversorgung         | - KNX Bus ca. 15 mA                                                                                                    |
|-----------------------------|----------------------------------------------------------------------------------------------------|
| Bedien- und Anzeigeelemente | <ul><li>2 Tasten und 3 LEDs, mehrfarbig</li><li>KNX Programmiertaste mit LED (rot)</li></ul>                                                                                                    |
| Ethernet                    | <ul> <li>10BaseT (10Mbit/s)</li> <li>Internet Protokolle ARP, ICMP, IGMP, UDP/IP, TCP/IP, DHCP und<br/>Auto IP</li> <li>Bis zu 5 Verbindungen gleichzeitig über KNXnet/IP Tunneling</li> <li>KNX BAOS Binary Protocol V2.0</li> <li>KNX BAOS Web Services (JSON)</li> </ul> |
| KNX                         | - Medium TP                                                                                                    |
| Anschlüsse                  | - Busklemme für KNX (rot/schwarz)<br>- LAN-Anschlussbuchse RJ-45                                                                                                    |
| Temperaturbereich Umgebung  | <ul> <li>Umgebungstemperatur im Betrieb: - 5 + 45°C</li> <li>Lagertemperatur: - 25 + 70°C</li> <li>Rel. Feuchte (nicht kondens.): 5 % 93 %</li> </ul>                                                                                                    |
| Ausführung                  | - Modulares Gerät                                                                                                    |
| Mechanische Daten           | <ul> <li>Gehäuse: Kunststoff (PC)</li> <li>DIN Reiheneinbau mit 1 TE (18mm)</li> <li>Gewicht: ca. 40 g</li> </ul>                                                                                                    |
| Montage und Verdrahtung     | Das Gerät kann für feste Installation in trockenen Innenräumen oder<br>zum Einbau in Stromverteilern auf Hutschiene verwendet werden.                                                                                                    |
| Abmessungen                 | - 90 x 18 x 60 mm (H x B x T)                                                                                                    |

Technische Daten

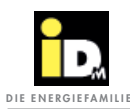

| Zertifizierung         | - KNX-Zertifiziertes Kommunikationsmodul                                                                                                    |
|------------------------|----------------------------------------------------------------------------------------------------|
| Elektrische Sicherheit | <ul><li>Schutzart nach EN 60529: IP 20</li><li>Sicherheitskleinspannung SELV 29V=</li></ul>                                                                                                    |
| CE Kennzeichnung       | <ul> <li>Niederspannungsrichtlinie 2014 / 35 / EU</li> <li>EMV Richtlinie 2014 / 30 / EU</li> <li>RoHS Richtlinie 2011 / 65 / EU</li> <li>EN 50491-3: 2009, EN 50491-5-1:2010, EN 50491-5-2:2010, EN 50491-5-3:2010</li> <li>EN 61000-6-2:2005, EN 61000-6-3:2007 + A1:2011</li> <li>EN 50581:2012</li> </ul> |

# 3. Installation

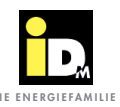

#### 3.1. Beschreibung

Mit dem EIB/KNX-Modul können EIB/KNX-Geräte mit der Wärmepumpe verbunden werden. Die damit EIB/ KNX-fähige Wärmepumpe kann über dieses Modul mit anderen EIB/KNX-Geräten wie Sensoren und Aktoren kommunizieren. Somit können zwischen den Geräten Daten wie Temperaturen, Betriebszustände usw. ausgetauscht und verarbeitet werden.

#### 3.2. Anbindung EIB/KNX-Modul

Das EIB/KNX-Modul wird mittels Netzwerkkabel mit dem Navigator 2.0 Touchdisplay oder mit der Netzwerkbuchse im Verkleidungsteil der Wärmepumpe verbunden. Das EIB/KNX-Modul und das Touchdisplay kommunizieren übers Netzwerk (LAN) bzw. über die Auto-IP (IP-Adresse wird automatisch zugewiesen).

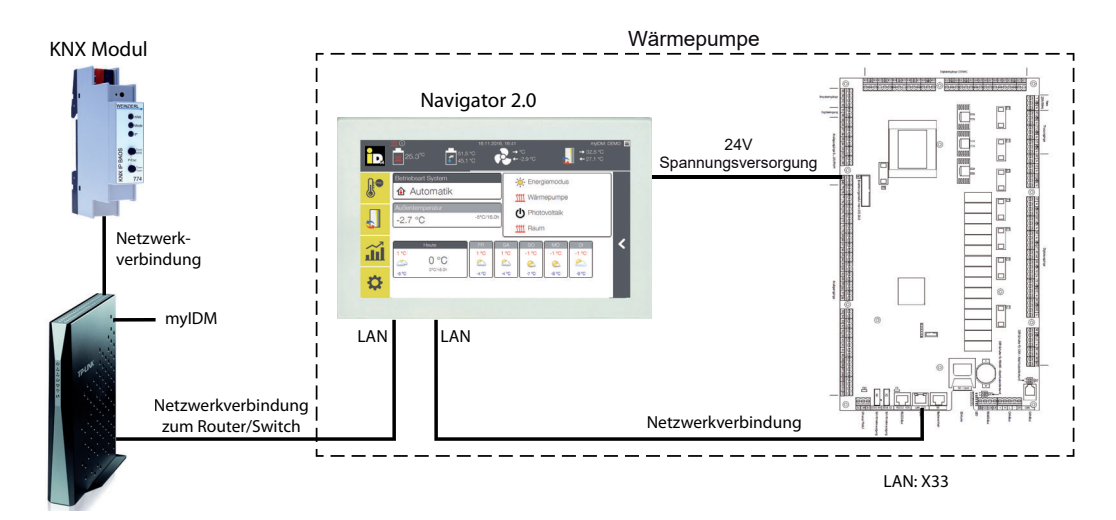

Variante 1: Einbindung über Router/Switch und myiDM-Einbindung

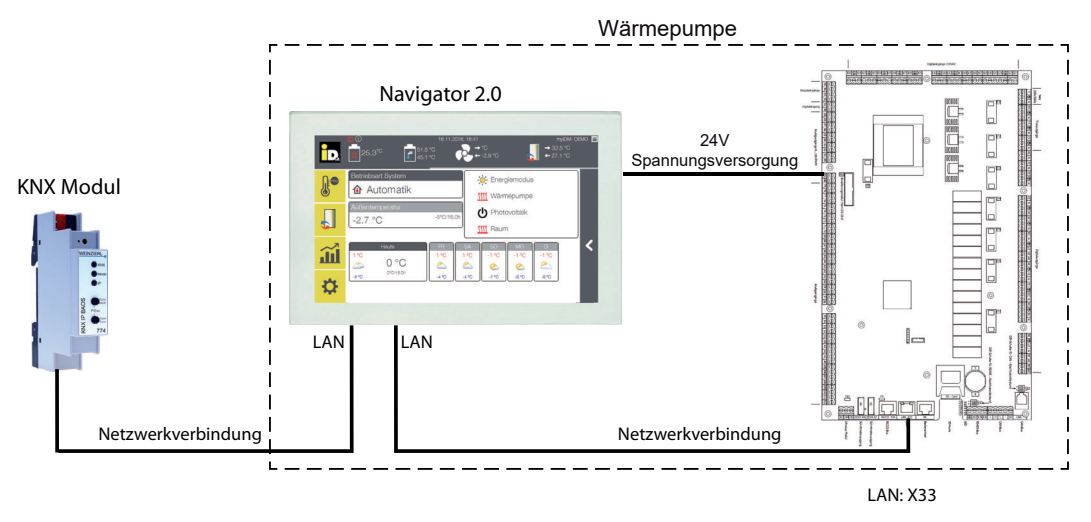

Variante 2: Einbindung ohne Router/Switch (für myiDM-Einbindung Router/Switch erforderlich)

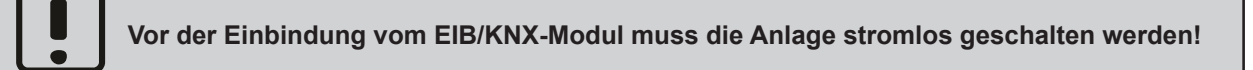

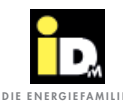

#### 3.3. Anschluss EIB/KNX-Buskabel an das EIB/KNX-Modul

Das EIB/KNX-Buskabel ist am EIB/KNX-Modul anzuklemmen.

Für das EIB/KNX-Modul ist keine zusätzliche Spannungsversorgung notwendig. Das EIB/KNX-Modul bezieht die Spannungsversorgung vom EIB/KNX-Bus.

Für den EIB/KNX-Bus gelten die allgemeinen Vorschriften für EIB/KNX-Bus Geräte.

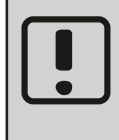

Beim Anschluss des EIB/KNX-Buskabels an das EIB/KNX-Modul ist auf die richtige Verwendung der Anschlusspole (+/-) zu achten.

#### Anschluss Buskabel

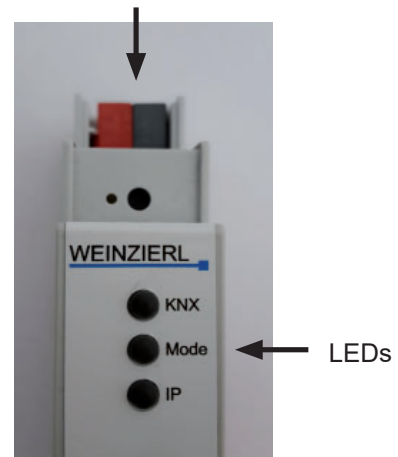

#### 3.4. Statusanzeige LEDs

| LED  | LED Verhalten           | Bedeutung                                                                                                    |  |  |  |  |
|------|-------------------------|----------------------------------------------------------------------------------------------------|--|--|--|--|
| KNX  | LED leuchtet grün       | KNX Busspannung vorhanden.                                                                                                    |  |  |  |  |
|      | LED flackert rot        | Telegrammverkehr auf dem KNX-Bus.                                                                                                    |  |  |  |  |
|      | LED kurzzeitig rot      | Fehler in der Kommunikation auf dem KNX-Bus.                                                                                                    |  |  |  |  |
| IP   | LED leuchtet grün       | Das Gerät hat einen aktiven Ethernet-Link und gültige IP-Einstellungen.                                                                             |  |  |  |  |
|      | LED leuchtet rot        | Das Gerät hat einen aktiven Ethernet-Link und ungültige IP-Einstellungen oder noch<br>keine IP-Einstellungen vom DHCP Server erhalten.              |  |  |  |  |
|      | LED flackert grün       | IP Telegrammverkehr.                                                                                                    |  |  |  |  |
| Mode | LED leuchtet grün       | Das Gerät arbeitet im normalen Betriebsmodus.                                                                                                    |  |  |  |  |
|      | LED leuchtet rot        | Der Programmiermodus ist aktiv.                                                                                                    |  |  |  |  |
|      | LED blitzt 1x10x grün   | Der Programmiermodus ist nicht aktiv. Handbedienung (Statusanzeige BAOS) aktiv.<br>Die angewählte BAOS Verbindung (110) ist frei.                   |  |  |  |  |
|      | LED blitzt 1x10x orange | Der Programmiermodus ist nicht aktiv. Handbedienung (Statusanzeige BAOS) aktiv.<br>Die angewählte BAOS Verbindung (110) ist belegt.                 |  |  |  |  |
|      | LED blitzt 1x5x grün    | Der Programmiermodus ist nicht aktiv. Handbedienung (Statusanzeige BAOS) aktiv.<br>Die angewählte Tunnel Verbindung (15) ist frei.                  |  |  |  |  |
|      | LED blitzt 1x5x orange  | Der Programmiermodus ist nicht aktiv. Handbedienung (Statusanzeige BAOS) aktiv.<br>Die angewählte Tunnel Verbindung (15) ist belegt.                |  |  |  |  |
|      | LED blinkt rot          | Der Programmiermodus ist nicht aktiv. Die Handbedienung ist nicht aktiv.<br>Das Gerät ist nicht korrekt geladen, z.B. nach Abbruch eines Downloads. |  |  |  |  |

#### 3.5. Lieferumfang

- EIB/KNX Modul (KNX IP BAOS 774)

- Montageanleitung (iDM KNX-Beispielprojekt "KNX Navigator20\_v3.knxproj" auf iDM Homepage erhältlich)

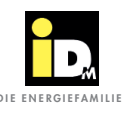

# 4. Navigatoreinstellungen

### 4.1. Konfiguration EIB/KNX-Modul in der Navigatorregelung

Damit übergeordnete Systeme (Gebäudeleittechnik) mit iDM Wärmepumpen mit Navigatorregelung 2.0 über EIB/KNX-Bus kommunizieren können, müssen an der Navigatorregelung in der Heizungsbauer- bzw. Serviceebene nachfolgende Einstellungen vorgenommen werden.

| ÎD,     | Einstellungen                                                                               | пуюм. 0220 Е                 |
|---------|---------------------------------------------------------------------------------------------|------------------------------|
|         | 🔁 Gebäudeleittechnik                                                                        |                              |
|         | 🗁 Solar                                                                                     |                              |
|         | 🗁 Relaistest                                                                                |                              |
|         | 🔁 Fühlerabgleich                                                                            | <                            |
|         | 🕞 Resetdaten                                                                                |                              |
| SERVICE | 🗱 Fachmann Codeeingabe                                                                      |                              |
|         |                                                                                             |                              |
|         |                                                                                             |                              |
| īD.     | 11 03 2020, 10.17<br>Gebäudeleittechnik                                                     | myDM: 10254 🎽                |
|         | 11 08 2020, 10 17<br>Gebäudeleittechnik                                                     | nyiDM: 10284 🖺<br>Aus        |
|         | Gebäudeleittechnik<br>Modbus TCP                                                            | myIOM: 10254 💾<br>Aus<br>Ein |
|         | Gebäudeleittechnik<br>Modbus TCP<br>KNX<br>BACnet IP                                        | nyOM: 10254                  |
|         | II 03 2020, 10 17 Gebäudeleittechnik Modbus TCP KNX BACnet IP KNX Gerät                     | nyiOK 10054 E                |
|         | II 03 2000, 10 17 Gebåudeleittechnik Modbus TCP KNX BACnet IP KNX Gerät GLT Außentemperatur | nyOK 1023  Aus Aus Kainas Ja |

Cebăudeleittechnik | KNX Gerăt

Cebăudeleittechnik | KNX Gerăt

Cebăudeleittechnik | KNX Gerăt

Cebăudeleittechnik | KNX Gerăt

Cebăudeleittechnik | KNX Gerăt

Cebăudeleittechnik | KNX Gerăt

Cebăudeleittechnik | KNX Gerăt

Cebăudeleittechnik | KNX Gerăt

Cebăudeleittechnik | KNX Gerăt

Cebăudeleittechnik | KNX Gerăt

Cebăudeleittechnik | KNX Gerăt

Cebăudeleittechnik | KNX Gerăt

Cebăudeleittechnik | KNX Gerăt

Cebăudeleittechnik | KNX Gerăt

Cebăudeleittechnik | KNX Gerăt

Cebăudeleittechnik | KNX Gerăt

Cebăudeleittechnik | KNX Gerăt

Cebăudeleittechnik | KNX Gerăt

Cebăudeleittechnik | KNX Gerăt

Cebăudeleittechnik | KNX Gerăt

Cebăudeleittechnik | KNX Gerăt

Cebăudeleittechnik | KNX Gerăt

Cebăudeleittechnik | KNX Gerăt

Cebăudeleittechnik | KNX Gerăt

Cebăudeleittechnik | KNX Gerăt

Cebăudeleittechnik | KNX Gerăt

Cebăudeleittechnik | KNX Gerăt

Cebăudeleittechnik | KNX Gerăt

Cebăudeleittechnik | KNX Gerăt

Cebăudeleittechnik | KNX Gerăt

Cebăudeleittechnik | KNX Gerăt

Cebăudeleittechnik | KNX Gerăt

Cebăudeleittechnik | KNX Gerăt

Cebăudeleittechnik | KNX Gerăt

Cebăudeleittechnik | KNX Gerăt

Cebăudeleittechnik | KNX Gerăt

Cebăudeleittechnik | KNX Gerăt

Cebăudeleittechnik | KNX Gerăt

Cebăudeleittechnik | KNX Gerăt

Cebăudeleittechnik | KNX Gerăt

Cebăudeleittechnik | KNX Gerăt

Cebăudeleittechnik | KNX Gerăt

Cebăudeleittechnik | KNX Gerăt

Cebăudeleittechnik | KNX Gerăt

Cebăudeleittechnik | KNX Gerăt

Cebăudeleittechnik | KNX Gerăt

Cebăudeleittechnik | KNX Gerăt

Cebăudeleittechnik | KNX Gerăt

Cebăudeleittechnik | KNX Gerăt

Cebăudeleittechnik | KNX Gerăt

Cebăudeleittechnik | KNX Gerăt

Cebăudeleittechnik | KNX Gerăt

Cebăudeleittechnik | KNX Gerăt

Cebăudeleittechnik | KNX Gerăt

Cebăudeleittechnik | KNX Gerăt

Cebăudeleittechnik | KNX Gerăt

Cebăudeleittechnik | KNX Gerăt

Cebăudeleittechnik | KNX Gerăt

Cebăudeleittechnik | KNX Gerăt

Cebăudeleittechnik | KNX Gerăt

Cebăudeleittechnik | KNX Gerăt

Cebăudeleittechnik | KNX Gerăt

Cebăudeleittechnik | KNX Gerăt

Cebăudeleittechnik | KNX Gerăt

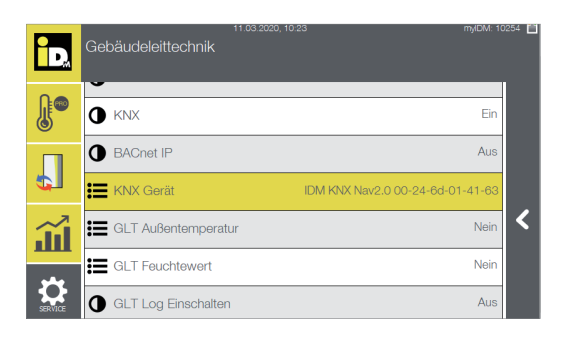

Im Hauptmenü *"Einstellungen"* den Menüpunkt *"Ge-bäudeleittechnik"* anwählen.

Den Parameter "KNX" auf "Ein" stellen.

Unter "KNX Gerät" das EIB/KNX-Modul "IDM KNX Nav2.0 ..." auswählen.

Achtung: Das EIB/KNX-Modul wird nur angezeigt bzw. kann nur ausgewählt werden, wenn das EIB/ KNX-Modul bereits über die ETS konfiguriert wurde (siehe Kapitel 5)!

Das EIB/KNX-Modul wird nun angezeigt.

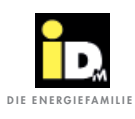

### 4.1.1. Zusätzliche Konfigurationsmöglichkeiten

Die Außentemperatur und der Feuchtewert vom KNX-System kann an die Wärmepumpe gesendet werden.

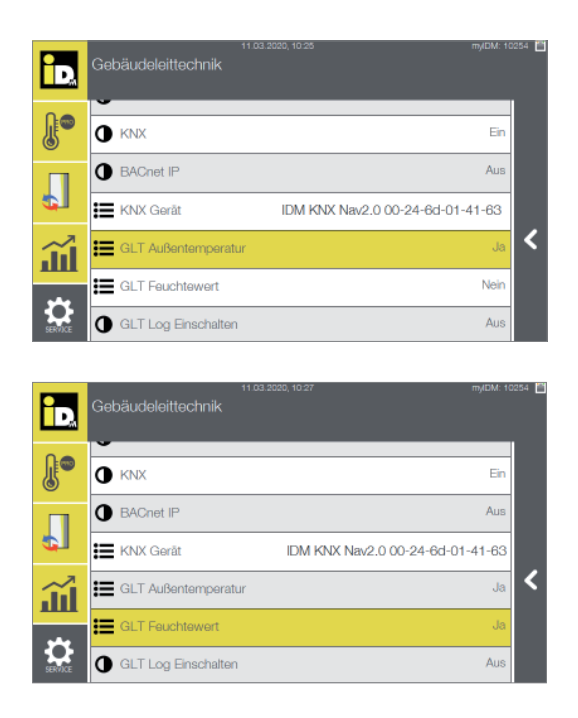

Dazu den Parameter *"GLT Außentemperatur"* auf *"Ja"* stellen.

Für die Kommunikation des Feuchtewertes ist der Parameter "*GLT Feuchtewert"* auf "*Ja"* zu stellen.

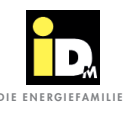

#### 4.2. Konfiguration EIB/KNX Raumgerät für Heiz-/Kühlkreis in der Navigatorregelung

Die Raumtemperatur für einen Heiz-/Kühlkreis kann über ein übergeordnetes System (GLT) mittels EIB/KNX-Bus an die Navigatorregelung kommuniziert werden. Dabei muss an der Navigatorregelung in der Serviceebene beim jeweiligen Heiz-/Kühlkreis die Raumtemperaturerfassung auf "GLT Raumsensor" gestellt werden.

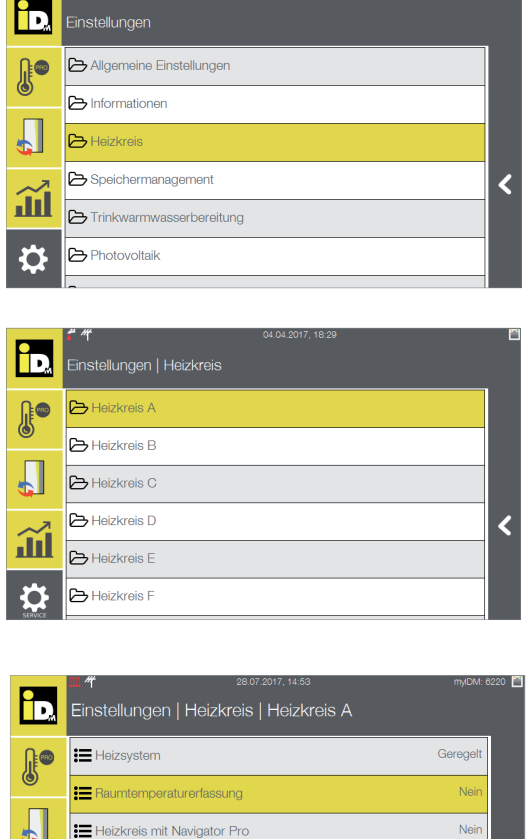

Im Hauptmenü "Einstellungen" den Menüpunkt "Heizkreis" anwählen.

Den entsprechenden Heizkreis auswählen.

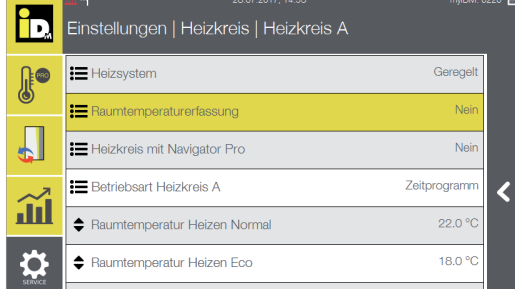

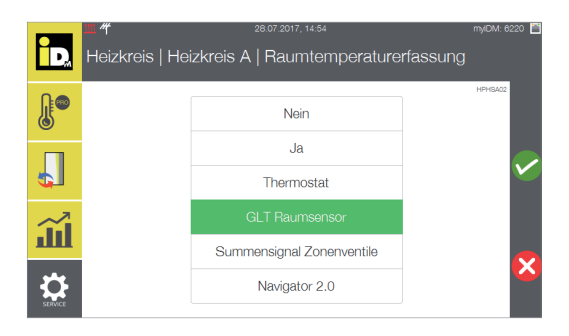

Den Parameter "Raumtemperaturerfassung" anwählen.

"GLT Raumsensor" einstellen.

Die Raumtemperatur für den jeweiligen Heiszkreis muss über die Adressen 350-356 über EIB/KNX zur Wärmepumpe kommuniziert werden.

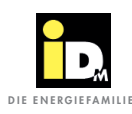

#### 4.3. Konfiguration EIB/KNX Raumsensoren bei iDM Einzelraumregelung

Die Raumtemperaturen für die iDM Einzelraumregelung können über ein übergeordnetes System (GLT) mittels EIB/KNX-Bus über die Navigatorregelung zum Zonenmodul kommuniziert werden. Dabei müssen in der Serviceebene beim jeweiligen Heiz-/Kühlkreis nachfolgende Einstellungen durchgeführt werden.

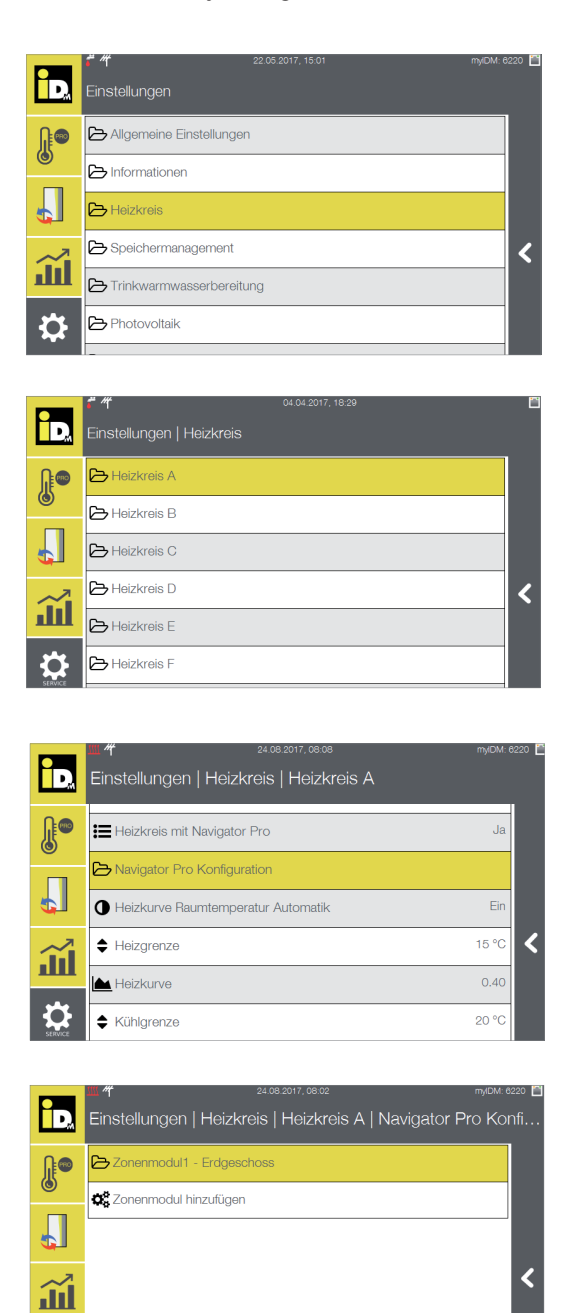

Im Hauptmenü "*Einstellungen"* den Menüpunkt "*Heizkreis"* anwählen.

Den entsprechenden Heizkreis auswählen.

Den Parameter "Navigator Pro Konfiguration" anwählen.

Das entsprechende Zonenmodul auswählen.

¢

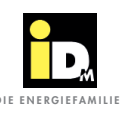

|                 | Ш                             |                          | :                 | 23.08.201   | 7, 14:52      | è        |           |         |        | myIDM: 510    | 38 🗎       |
|-----------------|-------------------------------|--------------------------|-------------------|-------------|---------------|----------|-----------|---------|--------|---------------|------------|
| D,              | Eins                          | stellunger               | Heizkr            | reis        | Heiz          | kreis A  | N         | laviga  | ator F | Pro Ko        | on         |
| <b>[]</b>       | -                             |                          |                   |             |               |          |           |         |        |               |            |
| 6               | Q, F                          | Raum mit Sei             | nsor hinzufi      | ügen        |               |          |           |         |        |               |            |
| Л               | <b>0</b> 0                    | 3ateway mit              | Sensor hin        | zufüge      | n             |          |           |         |        |               |            |
|                 | 000                           | Gateway ohr              | e Sensor h        | inzufüç     | gen           |          |           |         |        |               |            |
| Ш.              | <b>Q</b> o I                  | Raum mit KN              | X hinzufüge       | ən          |               |          |           |         |        |               | <          |
| *               | <b>Q</b> o F                  | Raum ohne S              | ensor hinz        | ufügen      |               |          |           |         |        |               |            |
| SERVICE         | O <sub>0</sub> <sup>o</sup> Z | Zonenmodul               | löschen           |             |               |          |           |         |        |               |            |
|                 |                               |                          |                   |             |               |          |           |         |        |               |            |
|                 |                               |                          |                   |             |               |          |           |         |        |               |            |
|                 | <u>III //</u>                 | I                        | I                 | 24.08.      | 2017, 08      | :16      |           |         |        | myIDM: 63     | 220        |
| D               | Hei                           | zkreis   H               | eizkreis <i>i</i> | 4   Na      | aviga         | ator Pro | b Ko      | onfigu  | iratio | h   Zor       |            |
|                 |                               |                          |                   |             |               |          |           |         | ACT    |               |            |
|                 | Raur                          | nname:                   |                   |             |               |          |           |         | AUT    | - or normally |            |
|                 |                               | *                        |                   | <u>1111</u> |               |          | *         |         |        |               |            |
|                 |                               | Wohnen                   |                   | Schlafen    |               |          | Nebenraum |         |        | 1             |            |
| $\widetilde{1}$ |                               | АЗ                       | A4                | A5          |               | A6       |           | A7      | /      | 48            | ×          |
|                 |                               |                          |                   |             | - (1)-        |          |           |         |        |               |            |
|                 |                               |                          |                   | au          | Istunre       | 311      |           |         |        |               |            |
| SERVICE         |                               |                          |                   |             |               |          |           |         |        |               |            |
|                 |                               |                          |                   |             |               |          |           |         |        |               |            |
|                 |                               |                          |                   |             |               |          |           |         |        |               |            |
|                 | Infor                         | mationen                 | 11<br>Navigato    | 03.2020,    | 10:35<br>Zone | oniihare | icht      |         |        | myIDM: 102    | :54 📋      |
|                 |                               | induonon                 | Hangat            |             |               |          |           |         |        |               |            |
| 0.0             |                               |                          |                   |             |               |          |           |         | INFOSY | SOVERVIEW     |            |
|                 | Heizkre<br>Zonenn             | iseA<br>nodul1 Erdgescho | oss 408846 SW     | :100004 :   | Status: C     | ж        |           |         |        |               |            |
| 0               | Raum                          | Name                     | Seriennumn        | ner         | Kreise        | Ausgang  | Soll      | Aktuell | Status | Relais        |            |
| _               | 1                             | wohnzimmer               | 233637            |             | 2             | A2       | 21.0      | 27.5    | OK     | 0             |            |
|                 | 2                             | Arbeitezimmer            | 233624            | toway       | 1             | A4       | 21.0      | 27.5    | OK     | 0             |            |
|                 | 4                             | Kinderzimmer             | 601350            | toway       | 1             | A1       | 22.0      | 25.5    | OK     | 0             |            |
|                 | 5                             | Schlafzimmer             | KNX               |             | 1             | A6       | 20.0      | 20      | OK     | 0             |            |
|                 | 0                             | Eb.e.                    |                   |             |               | -        |           | -       |        |               | -          |
| ~               | 9                             | mur                      |                   |             | 1             | A9       |           |         | OK     | 0             | <b>.</b> . |

"Raum mit KNX hinzufügen" auswählen.

Den Raumnamen und die entsprechenden Raumeinstellungen einstellen und mit *"Ausführen"* bestätigen.

Bei Räumen mit KNX-Raumsensor wird bei der Seriennummer *"KNX"* angezeigt. Die aktuelle Raumtemperatur muss über den jeweiligen Datenpunkt kommuniziert werden, z.B. für Raum 5 wäre das der Datenpunkt 522.

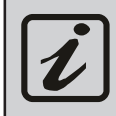

Q

Bei der Konfiguration der iDM Einzelraumregelung (Navigator Pro) wird der erste konfigurierte Raum automatisch zu Raum 1, der zweite zu Raum 2, usw.. Der Relaisausgang wo die NC-Stellantriebe angeschlossen sind, kann dem entsprechenden Raum zugeordnet werden.

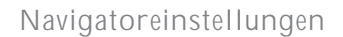

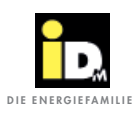

# 4.4. Störmeldungen

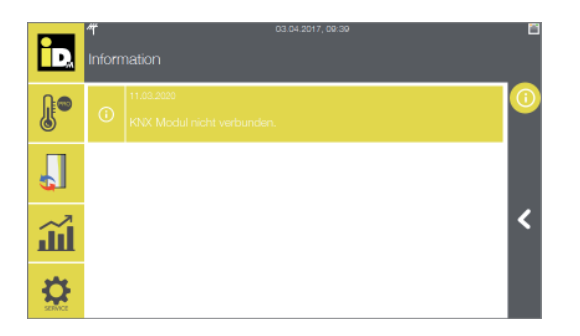

Bei dem in der Navigatorregelung konfiguriertem EIB/ KNX-Modul, erscheint bei Problemen mit der Netzwerkverbindung die Störmeldung *"KNX-Modul nicht verbunden"*.

In diesem Fall ist die Netzwerkverbindung (Netzwerkkabel) und die Stromversorgung über den KNX-Bus zu überprüfen.

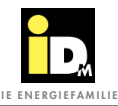

Vor der ersten Inbetriebnahme des EIB/KNX-Moduls muss dieses erst über den EIB/KNX-Bus programmiert werden!

Die Programmierung des Moduls erfolgt wie bei allen EIB/KNX-Geräten über die ETS-Software. Für die Programmierung des EIB/KNX-Moduls stellt iDM ein ETS-Beispielprojekt (ETS5) zur Verfügung.

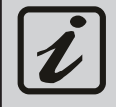

Das ETS-Beispielprojekt befindet sich auf der iDM Homepage http://www.idm-energie.at (im Partnerbereich unter *"Zubehör\_EIB/KNX-Modul"*). Bitte diesbezüglich mit dem Heizungsbauer bzw. Servicetechniker Kontakt aufnehmen.

Nach dem Kopieren des ETS-Beispielprojektes kann dieses in jedes beliebige ETS-Projekt kopiert werden.

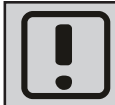

Die Konfiguration der einzelnen Datenpunkte dürfen nicht geändert werden! Andernfalls kann eine fehlerfreie Funktion nicht garantiert werden!

Die Programmierung erfolgt über die Datenpunkte, welche in der nachfolgenden Parameterliste beschrieben sind (siehe Punkt 5.1).

Alle Datenpunkte mit dem Zugriffsrecht (Access) "RO" (Read Only) sind Wärmepumpenparameter (Fühlerwerte, usw.) welche von der Gebäudeleittechnik (GLT) nur abgefragt, sprich gelesen werden können um diese z.B. am GLT-System anzuzeigen.

**Beispiel:** Der iDM Feuchtesensor soll an der GLT angezeigt bzw. zur GLT kommuniziert werden. Dies funktioniert über den Datenpunkt 221.

Alle Datenpunkte mit dem Zugriffsrecht (Access) "RW" (Read Write) oder "W" (Write) sind Wärmepumpenparameter (Betriebsarten, usw.) welche von der GLT gelesen und geschrieben werden können.

**Beispiel:** Der Feuchtewert der GLT soll zur Wärmepumpe gesendet werden. Dies funktioniert über den Datenpunkt 371.

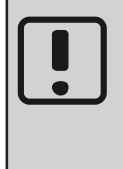

Es ist unbedingt darauf zu achten, dass die Datenpunkte, welche in der nachfolgenden Tabelle mit einem Stern-Symbol (\*) markiert sind, nicht öfter als unbedingt notwendig geändert werden. Diese Werte werden nämlich direkt in den EEPROM-Speicher der Navigatorregelung geschrieben. Permanente Änderungen dieser Werte können zur Zerstörung des EEPROM-Speichers führen (max. 300000 Schreibzyklen)!

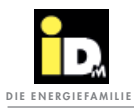

#### 5.1. Parameterliste

| NAVIGATOR - EIB/KNX Kommunikation          |
|--------------------------------------------|
| Stand: 10.03.2020                          |
| Softwareversion Navigatorregelung: 20.15-0 |

| Daten-<br>punkt | Daten-<br>type | Access | Bezeichnung                                                                                                    | Parameter<br>Regelung          | Min.<br>Wert                                                                        | Max.<br>Wert                                                                                                    | Default-<br>Wert              | Ein-<br>heit |  |
|-----------------|----------------|--------|----------------------------------------------------------------------------------------------------|--------------------------------|-------------------------------------------------------------------------------------|----------------------------------------------------------------------------------------------------|-------------------------------|--------------|--|
| 1               | 9              | RO     | Außentemperatur (B31)                                                                                                    |                                |                                                                                     |                                                                                                    |                               | [°C]         |  |
| 2               | 9              | RO     | Gemittelte Außentemperatur                                                                                                    |                                |                                                                                     |                                                                                                    |                               | [°C]         |  |
| 3               | 7              | RO     | Aktuelle Störungsnummer                                                                                                    |                                |                                                                                     |                                                                                                    |                               |              |  |
|                 |                |        | Bei Auftreten einer Störung kann die aktuelle Störun<br>den Datenpunkt 3 abgefragt werden. Beschreibung<br>Navigator Bedienungsanleitung. | gsnummer der<br>der Störungsnu | Navigator<br>Immern sie                                                             | rregelung<br>ehe Navig                                                                                                    | (020 - 999) i<br>atorregelung | über<br>bzw. |  |
| *4              | 5              | RW     | Betriebsart System                                                                                                    | SYSMODE                        | 0                                                                                   | 5                                                                                                    | 1                             |              |  |
|                 |                |        |                                                                                                    |                                | 0 Standby<br>1 Automatik<br>2 Abwesend<br>4 Nur Warmwasser<br>5 Nur Heizung/Kühlung |                                                                                                    |                               |              |  |
| 5               | 7              | RO     | Smart Grid Status                                                                                                    |                                | 0                                                                                   | 4                                                                                                    |                               |              |  |
|                 |                |        |                                                                                                    |                                | 0 E\<br>1 E\<br>2 Ke<br>4 E\                                                        | 0 EVU-Sperre u. kein PV-Ertrag<br>1 EVU-Bezug u. kein PV-Ertrag<br>2 Kein EVU-Bezug u. PV-Ertrag<br>4 EVU-Sperre u. PV-Ertrag |                               |              |  |
| 6               | 9              | RO     | Wärmespeichertemperatur (B38)                                                                                                    |                                |                                                                                     |                                                                                                    |                               | [°C]         |  |
| 7               | 9              | RO     | Kältespeichertemperatur (B40)                                                                                                    |                                |                                                                                     |                                                                                                    |                               | [°C]         |  |
| 8               | 9              | RO     | Trinkwassererwärmertemp. unten (B41)                                                                                                    |                                |                                                                                     |                                                                                                    |                               | [°C]         |  |
| 9               | 9              | RO     | Trinkwassererwärmertemp. oben (B48)                                                                                                    |                                |                                                                                     |                                                                                                    |                               | [°C]         |  |
| 20              | 9              | RO     | Warmwasserzapftemperatur (B42)                                                                                                    |                                |                                                                                     |                                                                                                    |                               | [°C]         |  |
| *21             | 7              | RW     | Warmwasser-Solltemperatur                                                                                                    | FW030                          | 35                                                                                  | 95                                                                                                    | 46                            | [°C]         |  |
| *22             | 7              | RW     | Warmwasserladung Einschalttemperatur                                                                                                    | FW027                          | 30                                                                                  | 50                                                                                                    | 46                            | [°C]         |  |
| *23             | 7              | RW     | Warmwasserladung Ausschalttemperatur                                                                                                    | FW028                          | 46                                                                                  | 53                                                                                                    | 50                            | [°C]         |  |
| 29              | 9              | RO     | Aktueller Strompreis                                                                                                    |                                |                                                                                     |                                                                                                    |                               |              |  |
| 30              | 9              | RO     | Wärmepumpen Vorlauftemperatur (B33)                                                                                                    |                                |                                                                                     |                                                                                                    |                               | [°C]         |  |
| 31              | 9              | RO     | Wärmepumpen Rücklauftemperatur (B34)                                                                                                    |                                |                                                                                     |                                                                                                    |                               | [°C]         |  |
| 32              | 9              | RO     | HGL Vorlauftemperatur (B35)                                                                                                    |                                |                                                                                     |                                                                                                    |                               | [°C]         |  |
| 33              | 9              | RO     | Wärmequelleneintrittstemperatur (B43)                                                                                                    |                                |                                                                                     |                                                                                                    |                               | [°C]         |  |
| 34              | 9              | RO     | Wärmequellenaustrittstemperatur (B36)                                                                                                    |                                |                                                                                     |                                                                                                    |                               | [°C]         |  |
| 35              | 9              | RO     | Luftansaugtemperatur (B37)                                                                                                    |                                |                                                                                     |                                                                                                    |                               | [°C]         |  |
| 36              | 9              | RO     | Luftwärmetauschertemperatur (B72)                                                                                                    |                                |                                                                                     |                                                                                                    |                               | [°C]         |  |
| 37              | 9              | RO     | Luftansaugtemperatur 2 (B46)                                                                                                    |                                |                                                                                     |                                                                                                    |                               | [°C]         |  |

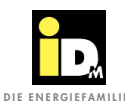

| Daten-<br>punkt | Daten-<br>type | Access | Bezeichnung                                                                            | Parameter<br>Regelung | Min.<br>Wert                                                          | Max.<br>Wert       | Default-<br>Wert | Ein-<br>heit |
|-----------------|----------------|--------|----------------------------------------------------------------------------------------|-----------------------|-----------------------------------------------------------------------|--------------------|------------------|--------------|
| 50              | 7              | RO     | Betriebsart Wärmepumpe                                                                 |                       | 0                                                                     | 8                  |                  |              |
|                 |                |        |                                                                                        |                       | 0 Aus<br>1 Heizbetrieb<br>2 Kühlbetrieb<br>4 Warmwasser<br>8 Abtauung |                    |                  |              |
| 59              | 7              | RO     | Summenstörung Wärmepumpe                                                               |                       | 0                                                                     | 1                  |                  |              |
|                 |                |        | Bei einer Summenstörung (verriegelnden Störung)<br>läuft die Wärmepumpe nicht mehr an. |                       | 0 Ke<br>1 Ste                                                         | eine Stör<br>örung | ung              |              |
| 60              | 7              | RO     | Status Verdichter 1                                                                    |                       | 0                                                                     | 1                  |                  |              |
|                 |                |        |                                                                                        |                       | 0 Au<br>1 Eir                                                         | Js<br>n            |                  |              |
| 61              | 7              | RO     | Status Verdichter 2                                                                    |                       | 0                                                                     | 1                  |                  |              |
| 62              | 7              | RO     | Status Verdichter 3                                                                    |                       | 0                                                                     | 1                  |                  |              |
| 63              | 7              | RO     | Status Verdichter 4                                                                    |                       | 0                                                                     | 1                  |                  |              |
| 64              | 8              | RO     | Status Ladepumpe (M73)                                                                 |                       | -1                                                                    | 100                |                  | [%]          |
| 65              | 8              | RO     | Status Sole / Zwischenkreispumpe (M16)                                                 |                       |                                                                       |                    |                  |              |
| 66              | 8              | RO     | Status Wärmequellen-/Grundwasserpumpe<br>(M15)                                         |                       |                                                                       |                    |                  |              |
| 68              | 8              | RO     | Status ISC Kältespeicherpumpe (M84)                                                    |                       | 0                                                                     | 100                |                  | [%]          |
| 69              | 8              | RO     | Status ISC Rückkühlpumpe (M17)                                                         |                       | 0                                                                     | 100                |                  | [%]          |
| 70              | 7              | RO     | Umschaltventil Heizkreis Heizen/Kühlen<br>(M61)                                        |                       |                                                                       |                    |                  |              |
| 71              | 7              | RO     | Umschaltventil Speicher Heizen/Kühlen<br>(M62)                                         |                       |                                                                       |                    |                  |              |
| 72              | 7              | RO     | Umschaltventil Heizen/Warmwasser (M63)                                                 |                       |                                                                       |                    |                  |              |
| 73              | 7              | RO     | Umschaltventil Wärmequelle Heizen/Kühlen<br>(M74)                                      |                       |                                                                       |                    |                  |              |
| 74              | 7              | RO     | Umschaltventil Solar Heizen/Warmwasser<br>(M78)                                        |                       |                                                                       |                    |                  |              |
| 75              | 7              | RO     | Umschaltventil Solar Speicher/Wärmequelle<br>(M79)                                     |                       |                                                                       |                    |                  |              |
| 76              | 7              | RO     | Umschaltventil ISC Wärmequelle/Kältespei-<br>cher (M89)                                |                       |                                                                       |                    |                  |              |
| 77              | 7              | RO     | Umschaltventil ISC Speicher/Bypass (M99)                                               |                       |                                                                       |                    |                  |              |
| *80             | 8              | RW     | 2. Wärmeerzeuger - Bivalenzpunkt 1                                                     | BV002                 | -30                                                                   | 40                 | 0                | [°C]         |
| *81             | 8              | RW     | 2. Wärmeerzeuger - Bivalenzpunkt 2                                                     | BV003                 | -30                                                                   | 40                 | -10              | [°C]         |
| *82             | 8              | RW     | 3. Wärmeerzeuger - Bivalenzpunkt 1                                                     | BV102                 | -30                                                                   | 40                 | 0                | [°C]         |
| *83             | 8              | RW     | 3. Wärmeerzeuger - Bivalenzpunkt 2                                                     | BV103                 | -30                                                                   | 40                 | -10              | [°C]         |
| *100            | 7              | RW     | Anzahl laufende Verdichterstufen Heizen                                                |                       |                                                                       |                    |                  |              |
| *101            | 7              | RW     | Anzahl laufende Verdichterstufen Kühlen                                                |                       |                                                                       |                    |                  |              |

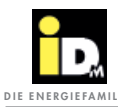

| Daten-<br>punkt | Daten-<br>type | Access | Bezeichnung                                      | Parameter<br>Regelung | Min.<br>Wert                                                                         | Max.<br>Wert | Default-<br>Wert | Ein-<br>heit |
|-----------------|----------------|--------|--------------------------------------------------|-----------------------|--------------------------------------------------------------------------------------|--------------|------------------|--------------|
| *102            | 7              | RW     | Anzahl laufende Verdichterstufen Warmwas-<br>ser |                       |                                                                                      |              |                  |              |
| 200             | 9              | RO     | Heizkreis A Vorlauftemperatur (B51)              |                       |                                                                                      |              |                  | [°C]         |
| 201             | 9              | RO     | Heizkreis B Vorlauftemperatur (B52)              |                       |                                                                                      |              |                  | [°C]         |
| 202             | 9              | RO     | Heizkreis C Vorlauftemperatur (B53)              |                       |                                                                                      |              |                  | [°C]         |
| 203             | 9              | RO     | Heizkreis D Vorlauftemperatur (B54)              |                       |                                                                                      |              |                  | [°C]         |
| 204             | 9              | RO     | Heizkreis E Vorlauftemperatur (B55)              |                       |                                                                                      |              |                  | [°C]         |
| 205             | 9              | RO     | Heizkreis F Vorlauftemperatur (B56)              |                       |                                                                                      |              |                  | [°C]         |
| 206             | 9              | RO     | Heizkreis G Vorlauftemperatur (B57)              |                       |                                                                                      |              |                  | [°C]         |
| 207             | 9              | RO     | Heizkreis A Raumtemperatur (B61)                 |                       |                                                                                      |              |                  | [°C]         |
| 208             | 9              | RO     | Heizkreis B Raumtemperatur (B62)                 |                       |                                                                                      |              |                  | [°C]         |
| 209             | 9              | RO     | Heizkreis C Raumtemperatur (B63)                 |                       |                                                                                      |              |                  | [°C]         |
| 210             | 9              | RO     | Heizkreis D Raumtemperatur (B64)                 |                       |                                                                                      |              |                  | [°C]         |
| 211             | 9              | RO     | Heizkreis E Raumtemperatur (B65)                 |                       |                                                                                      |              |                  | [°C]         |
| 212             | 9              | RO     | Heizkreis F Raumtemperatur (B66)                 |                       |                                                                                      |              |                  | [°C]         |
| 213             | 9              | RO     | Heizkreis G Raumtemperatur (B67)                 |                       |                                                                                      |              |                  | [°C]         |
| 214             | 9              | RO     | Heizkreis A Sollvorlauftemperatur                |                       |                                                                                      |              |                  | [°C]         |
| 215             | 9              | RO     | Heizkreis B Sollvorlauftemperatur                |                       |                                                                                      |              |                  | [°C]         |
| 216             | 9              | RO     | Heizkreis C Sollvorlauftemperatur                |                       |                                                                                      |              |                  | [°C]         |
| 217             | 9              | RO     | Heizkreis D Sollvorlauftemperatur                |                       |                                                                                      |              |                  | [°C]         |
| 218             | 9              | RO     | Heizkreis E Sollvorlauftemperatur                |                       |                                                                                      |              |                  | [°C]         |
| 219             | 9              | RO     | Heizkreis F Sollvorlauftemperatur                |                       |                                                                                      |              |                  | [°C]         |
| 220             | 9              | RO     | Heizkreis G Sollvorlauftemperatur                |                       |                                                                                      |              |                  | [°C]         |
| 221             | 9              | RO     | Feuchtesensor                                    |                       | 0                                                                                    | 100          |                  | [%rF]        |
| *222            | 7              | RW     | Betriebsart Heizkreis A                          | HKA01                 | 0                                                                                    | 5            | 1                |              |
|                 |                |        |                                                  |                       | 0 Aus<br>1 Zeitprogramm<br>2 Normal<br>3 Eco<br>4 Manuell Heizen<br>5 Manuell Kühlen |              |                  |              |
| *223            | 7              | RW     | Betriebsart Heizkreis B                          | HKB01                 | 0                                                                                    | 5            | 1                |              |
| *224            | 7              | RW     | Betriebsart Heizkreis C                          | HKC01                 | 0                                                                                    | 5            | 1                |              |
| *225            | 7              | RW     | Betriebsart Heizkreis D                          | HKD01                 | 0                                                                                    | 5            | 1                |              |
| *226            | 7              | RW     | Betriebsart Heizkreis E                          | HKE01                 | 0                                                                                    | 5            | 1                |              |
| *227            | 7              | RW     | Betriebsart Heizkreis F                          | HKF01                 | 0                                                                                    | 5            | 1                |              |
| *228            | 7              | RW     | Betriebsart Heizkreis G                          | HKG01                 | 0                                                                                    | 5            | 1                |              |
| *229            | 9              | RW     | Raumsolltemperatur Heizen Normal HK A            | HKA04                 | 15                                                                                   | 30           | 22               | [°C]         |
| *230            | 9              | RW     | Raumsolltemperatur Heizen Normal HK B            | HKB04                 | 15                                                                                   | 30           | 22               | [°C]         |
| *231            | 9              | RW     | Raumsolltemperatur Heizen Normal HK C            | HKC04                 | 15                                                                                   | 30           | 22               | [°C]         |
| *232            | 9              | RW     | Raumsolltemperatur Heizen Normal HK D            | HKD04                 | 15                                                                                   | 30           | 22               | [°C]         |

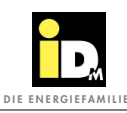

| Daten-<br>punkt | Daten-<br>type | Access | Bezeichnung                              | Parameter<br>Regelung | Min.<br>Wert | Max.<br>Wert | Default-<br>Wert | Ein-<br>heit |
|-----------------|----------------|--------|------------------------------------------|-----------------------|--------------|--------------|------------------|--------------|
| *233            | 9              | RW     | Raumsolltemperatur Heizen Normal HK E    | HKE04                 | 15           | 30           | 22               | [°C]         |
| *234            | 9              | RW     | Raumsolltemperatur Heizen Normal HK F    | HKF04                 | 15           | 30           | 22               | [°C]         |
| *235            | 9              | RW     | Raumsolltemperatur Heizen Normal HK G    | HKG04                 | 15           | 30           | 22               | [°C]         |
| *236            | 9              | RW     | Raumsolltemperatur Heizen Eco HK A       | HKA05                 | 10           | 25           | 18               | [°C]         |
| *237            | 9              | RW     | Raumsolltemperatur Heizen Eco HK B       | HKB05                 | 10           | 25           | 18               | [°C]         |
| *238            | 9              | RW     | Raumsolltemperatur Heizen Eco HK C       | HKC05                 | 10           | 25           | 18               | [°C]         |
| *239            | 9              | RW     | Raumsolltemperatur Heizen Eco HK D       | HKD05                 | 10           | 25           | 18               | [°C]         |
| *240            | 9              | RW     | Raumsolltemperatur Heizen Eco HK E       | HKE05                 | 10           | 25           | 18               | [°C]         |
| *241            | 9              | RW     | Raumsolltemperatur Heizen Eco HK F       | HKF05                 | 10           | 25           | 18               | [°C]         |
| *242            | 9              | RW     | Raumsolltemperatur Heizen Eco HK G       | HKG05                 | 10           | 25           | 18               | [°C]         |
| *243            | 9              | RW     | Heizkurve HK A                           | HKA10                 | 0,1          | 3,5          | 1,2              |              |
| *244            | 9              | RW     | Heizkurve HK B                           | HKB10                 | 0,1          | 3,5          | 1,2              |              |
| *245            | 9              | RW     | Heizkurve HK C                           | HKC10                 | 0,1          | 3,5          | 1,2              |              |
| *246            | 9              | RW     | Heizkurve HK D                           | HKD10                 | 0,1          | 3,5          | 1,2              |              |
| *247            | 9              | RW     | Heizkurve HK E                           | HKE10                 | 0,1          | 3,5          | 1,2              |              |
| *248            | 9              | RW     | Heizkurve HK F                           | HKF10                 | 0,1          | 3,5          | 1,2              |              |
| *249            | 9              | RW     | Heizkurve HK G                           | HKG10                 | 0,1          | 3,5          | 1,2              |              |
| *250            | 7              | RW     | Heizgrenze HK A                          | HKA08                 | 0            | 50           | 15               | [°C]         |
| *251            | 7              | RW     | Heizgrenze HK B                          | HKB08                 | 0            | 50           | 15               | [°C]         |
| *252            | 7              | RW     | Heizgrenze HK C                          | HKC08                 | 0            | 50           | 15               | [°C]         |
| *253            | 7              | RW     | Heizgrenze HK D                          | HKD08                 | 0            | 50           | 15               | [°C]         |
| *254            | 7              | RW     | Heizgrenze HK E                          | HKE08                 | 0            | 50           | 15               | [°C]         |
| *255            | 7              | RW     | Heizgrenze HK F                          | HKF08                 | 0            | 50           | 15               | [°C]         |
| *256            | 7              | RW     | Heizgrenze HK G                          | HKG08                 | 0            | 50           | 15               | [°C]         |
| *257            | 7              | RW     | Sollvorlauftemperatur HK A (Konstant-HK) | HKA03                 | 20           | 90           | 45               | [°C]         |
| *258            | 7              | RW     | Sollvorlauftemperatur HK B (Konstant-HK) | HKB03                 | 20           | 90           | 45               | [°C]         |
| *259            | 7              | RW     | Sollvorlauftemperatur HK C (Konstant-HK) | HKC03                 | 20           | 90           | 45               | [°C]         |
| *260            | 7              | RW     | Sollvorlauftemperatur HK D (Konstant-HK) | HKD03                 | 20           | 90           | 45               | [°C]         |
| *261            | 7              | RW     | Sollvorlauftemperatur HK E (Konstant-HK) | HKE03                 | 20           | 90           | 45               | [°C]         |
| *262            | 7              | RW     | Sollvorlauftemperatur HK F (Konstant-HK) | HKF03                 | 20           | 90           | 45               | [°C]         |
| *263            | 7              | RW     | Sollvorlauftemperatur HK G (Konstant-HK) | HKG03                 | 20           | 90           | 45               | [°C]         |
| *264            | 9              | RW     | Raumsolltemperatur Kühlen Normal HK A    | HKA50                 | 15           | 30           | 23               | [°C]         |
| *265            | 9              | RW     | Raumsolltemperatur Kühlen Normal HK B    | HKB50                 | 15           | 30           | 23               | [°C]         |
| *266            | 9              | RW     | Raumsolltemperatur Kühlen Normal HK C    | HKC50                 | 15           | 30           | 23               | [°C]         |
| *267            | 9              | RW     | Raumsolltemperatur Kühlen Normal HK D    | HKD50                 | 15           | 30           | 23               | [°C]         |
| *268            | 9              | RW     | Raumsolltemperatur Kühlen Normal HK E    | HKE50                 | 15           | 30           | 23               | [°C]         |
| *269            | 9              | RW     | Raumsolltemperatur Kühlen Normal HK F    | HKF50                 | 15           | 30           | 23               | [°C]         |
| *270            | 9              | RW     | Raumsolltemperatur Kühlen Normal HK G    | HKG50                 | 15           | 30           | 23               | [°C]         |

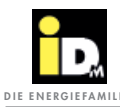

| Daten-<br>punkt | Daten-<br>type | Access | Bezeichnung                        | Parameter<br>Regelung | Min.<br>Wert         | Max.<br>Wert         | Default-<br>Wert | Ein-<br>heit |
|-----------------|----------------|--------|------------------------------------|-----------------------|----------------------|----------------------|------------------|--------------|
| *271            | 9              | RW     | Raumsolltemperatur Kühlen Eco HK A | HKA51                 | 15                   | 30                   | 25               | [°C]         |
| *272            | 9              | RW     | Raumsolltemperatur Kühlen Eco HK B | HKB51                 | 15                   | 30                   | 25               | [°C]         |
| *273            | 9              | RW     | Raumsolltemperatur Kühlen Eco HK C | HKC51                 | 15                   | 30                   | 25               | [°C]         |
| *274            | 9              | RW     | Raumsolltemperatur Kühlen Eco HK D | HKD51                 | 15                   | 30                   | 25               | [°C]         |
| *275            | 9              | RW     | Raumsolltemperatur Kühlen Eco HK E | HKE51                 | 15                   | 30                   | 25               | [°C]         |
| *276            | 9              | RW     | Raumsolltemperatur Kühlen Eco HK F | HKF51                 | 15                   | 30                   | 25               | [°C]         |
| *277            | 9              | RW     | Raumsolltemperatur Kühlen Eco HK G | HKG51                 | 15                   | 30                   | 25               | [°C]         |
| *278            | 7              | RW     | Kühlgrenze HK A                    | HKA58                 | 0                    | 36                   | 25               | [°C]         |
| *279            | 7              | RW     | Kühlgrenze HK B                    | HKB58                 | 0                    | 36                   | 25               | [°C]         |
| *280            | 7              | RW     | Kühlgrenze HK C                    | HKC58                 | 0                    | 36                   | 25               | [°C]         |
| *281            | 7              | RW     | Kühlgrenze HK D                    | HKD58                 | 0                    | 36                   | 25               | [°C]         |
| *282            | 7              | RW     | Kühlgrenze HK E                    | HKE58                 | 0                    | 36                   | 25               | [°C]         |
| *283            | 7              | RW     | Kühlgrenze HK F                    | HKF58                 | 0                    | 36                   | 25               | [°C]         |
| *284            | 7              | RW     | Kühlgrenze HK G                    | HKG58                 | 0                    | 36                   | 25               | [°C]         |
| *285            | 7              | RW     | Sollvorlauftemperatur Kühlen HK A  | HKA53                 | 8                    | 30                   | 18               | [°C]         |
| *286            | 7              | RW     | Sollvorlauftemperatur Kühlen HK B  | HKB53                 | 8                    | 30                   | 18               | [°C]         |
| *287            | 7              | RW     | Sollvorlauftemperatur Kühlen HK C  | HKC53                 | 8                    | 30                   | 18               | [°C]         |
| *288            | 7              | RW     | Sollvorlauftemperatur Kühlen HK D  | HKD53                 | 8                    | 30                   | 18               | [°C]         |
| *289            | 7              | RW     | Sollvorlauftemperatur Kühlen HK E  | HKE53                 | 8                    | 30                   | 18               | [°C]         |
| *290            | 7              | RW     | Sollvorlauftemperatur Kühlen HK F  | HKF53                 | 8                    | 30                   | 18               | [°C]         |
| *291            | 7              | RW     | Sollvorlauftemperatur Kühlen HK G  | HKG53                 | 8                    | 30                   | 18               | [°C]         |
| 292             | 7              | RO     | Aktive Betriebsart Heizkreis A     |                       | 0                    | 2                    | 0                |              |
|                 |                |        |                                    |                       | 0 Au<br>1 He<br>2 Ki | us<br>eizen<br>ihlen |                  |              |
| 293             | 7              | RO     | Aktive Betriebsart Heizkreis B     |                       | 0                    | 2                    | 0                |              |
| 294             | 7              | RO     | Aktive Betriebsart Heizkreis C     |                       | 0                    | 2                    | 0                |              |
| 295             | 7              | RO     | Aktive Betriebsart Heizkreis D     |                       | 0                    | 2                    | 0                |              |
| 296             | 7              | RO     | Aktive Betriebsart Heizkreis E     |                       | 0                    | 2                    | 0                |              |
| 297             | 7              | RO     | Aktive Betriebsart Heizkreis F     |                       | 0                    | 2                    | 0                |              |
| 298             | 7              | RO     | Aktive Betriebsart Heizkreis G     |                       | 0                    | 2                    | 0                |              |
| *299            | 7              | RW     | Parallelverschiebung HK A          | HKA03                 | 0                    | 30                   | 0                | [°C]         |
| *300            | 7              | RW     | Parallelverschiebung HK B          | НКВОЗ                 | 0                    | 30                   | 0                | [°C]         |
| *301            | 7              | RW     | Parallelverschiebung HK C          | HKC03                 | 0                    | 30                   | 0                | [°C]         |
| *302            | 7              | RW     | Parallelverschiebung HK D          | HKD03                 | 0                    | 30                   | 0                | [°C]         |
| *303            | 7              | RW     | Parallelverschiebung HK E          | HKE03                 | 0                    | 30                   | 0                | [°C]         |
| *304            | 7              | RW     | Parallelverschiebung HK F          | HKF03                 | 0                    | 30                   | 0                | [°C]         |
| *305            | 7              | RW     | Parallelverschiebung HK G          | HKG03                 | 0                    | 30                   | 0                | [°C]         |

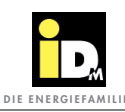

| Daten-<br>punkt | Daten-<br>type | Access | Bezeichnung                                 | Parameter<br>Regelung | Min.<br>Wert                                                                               | Max.<br>Wert | Default-<br>Wert | Ein-<br>heit |
|-----------------|----------------|--------|---------------------------------------------|-----------------------|--------------------------------------------------------------------------------------------|--------------|------------------|--------------|
| 350             | 9              | W      | Externe Raumtemperatur HK A                 |                       | 15                                                                                         | 30           |                  | [°C]         |
| 351             | 9              | W      | Externe Raumtemperatur HK B                 |                       | 15                                                                                         | 30           |                  | [°C]         |
| 352             | 9              | W      | Externe Raumtemperatur HK C                 |                       | 15                                                                                         | 30           |                  | [°C]         |
| 353             | 9              | W      | Externe Raumtemperatur HK D                 |                       | 15                                                                                         | 30           |                  | [°C]         |
| 354             | 9              | W      | Externe Raumtemperatur HK E                 |                       | 15                                                                                         | 30           |                  | [°C]         |
| 355             | 9              | W      | Externe Raumtemperatur HK F                 |                       | 15                                                                                         | 30           |                  | [°C]         |
| 356             | 9              | W      | Externe Raumtemperatur HK G                 |                       | 15                                                                                         | 30           |                  | [°C]         |
| 370             | 9              | W      | Externe Außentemperatur                     |                       |                                                                                            |              |                  | [°C]         |
| 371             | 9              | W      | Externe Feuchte                             |                       | 0                                                                                          | 100          |                  | [%rF]        |
| *372            | 7              | RW     | Externe Anforderungstemperatur Heizen       | PH003                 | 20                                                                                         | 65           | 40               | [°C]         |
| *373            | 7              | RW     | Externe Anforderungstemperatur Kühlen       | PC004                 | 10                                                                                         | 25           | 18               | [°C]         |
| 380             | 1              | RW     | Anforderung Heizen                          |                       | 0                                                                                          | 1            | 0                |              |
| 381             | 1              | RW     | Anforderung Kühlen                          |                       | 0                                                                                          | 1            | 0                |              |
| 382             | 1              | RW     | Anforderung Warmwasserladung                |                       | 0                                                                                          | 1            | 0                |              |
|                 |                |        |                                             |                       | 0 Aus<br>1 Ein                                                                             |              |                  |              |
| 400             | 14             | RO     | Wärmemenge Heizen <sup>1)</sup>             |                       |                                                                                            |              |                  | kWh          |
| 401             | 14             | RO     | Wärmemenge Kühlen <sup>1)</sup>             |                       |                                                                                            |              |                  | kWh          |
| 402             | 14             | RO     | Wärmemenge Warmwasser <sup>1)</sup>         |                       |                                                                                            |              |                  | kWh          |
| 403             | 14             | RO     | Wärmemenge Abtauung <sup>1)</sup>           |                       |                                                                                            |              |                  | kWh          |
| 404             | 14             | RO     | Wärmemenge Passive Kühlung <sup>1)</sup>    |                       |                                                                                            |              |                  | kWh          |
| 405             | 14             | RO     | Wärmemenge Solar <sup>2)</sup>              |                       |                                                                                            |              |                  | kWh          |
| 406             | 14             | RO     | Wärmemenge Elektroheizeinsatz <sup>1)</sup> |                       |                                                                                            |              |                  | kWh          |
| 420             | 9              | RO     | Momentanleistung <sup>1)</sup>              |                       |                                                                                            |              |                  | kW           |
| 421             | 9              | RO     | Momentanleistung Solar <sup>2)</sup>        |                       |                                                                                            |              |                  | kW           |
| 450             | 9              | RO     | Solar Kollektortemperatur (B73)             |                       |                                                                                            |              |                  | [°C]         |
| 451             | 9              | RO     | Solar Kollektorrücklauftemperatur (B75)     |                       |                                                                                            |              |                  | [°C]         |
| 452             | 9              | RO     | Solar Ladetemperatur (B74)                  |                       |                                                                                            |              |                  | [°C]         |
| *453            | 7              | RW     | Betriebsart Solar                           | SC002                 | 0                                                                                          | 4            | 0                |              |
|                 |                |        |                                             |                       | 0 Automatik<br>1 Warmwasser<br>2 Heizung<br>3 Warmwasser + Heizung<br>4 Wärmequelle / Pool |              |                  |              |
| 454             | 9              | RO     | Solar WQ-Referenztemp./Pooltemp. (B76)      |                       |                                                                                            |              |                  | [°C]         |
| 460             | 9              | RO     | ISC Ladetemperatur Kühlen (B44)             |                       |                                                                                            |              |                  | [°C]         |
| 461             | 9              | RO     | ISC Rückkühltemperatur (B49)                |                       |                                                                                            |              |                  | [°C]         |

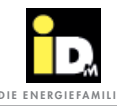

| Daten-<br>punkt | Daten-<br>type | Access | Bezeichnung                            | Parameter<br>Regelung | Min.<br>Wert               | Max.<br>Wert                             | Default-<br>Wert     | Ein-<br>heit |
|-----------------|----------------|--------|----------------------------------------|-----------------------|----------------------------|------------------------------------------|----------------------|--------------|
| 462             | 7              | RO     | ISC Modus                              |                       | 0                          | 8                                        |                      |              |
|                 |                |        |                                        |                       | 0 Ke<br>1 He<br>4 W<br>8 W | eine Abw<br>eizung<br>armwass<br>ärmeque | rärme<br>ser<br>elle |              |
| 499             | 7              | W      | Störmeldungen quittieren <sup>3)</sup> |                       |                            |                                          |                      |              |

\*) Werte aus EEPROM, nur begrenzte Schreibzyklen möglich!

<sup>1)</sup> Nur bei iPump A/T, TERRA SWM und AERO SLM (mit Vortex-Sensor)

<sup>2)</sup> Nur bei eingebautem Durchflusszähler

<sup>3)</sup> Darf nicht permanent geschrieben werden, da sonst keine Störmeldungen mehr angezeigt werden!

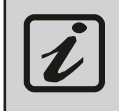

Die Datenpunkte 380/381 (Externe Anforderung Heizen/Kühlen) sollten zyklisch geschrieben werden, damit nach einem Neustart der Touchdisplays bzw. der Anlage die Anforderung wieder anliegt!

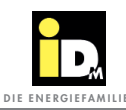

| Daten-<br>punkt | Daten-<br>type | Access               | Bezeichnung                                                                                                    | Parameter<br>Regelung                                                                                                    | Min.<br>Wert                                                                                                    | Max.<br>Wert                                                                                                    | Default-<br>Wert                                                                                                    | Ein-<br>heit                      |
|-----------------|----------------|----------------------|----------------------------------------------------------------------------------------------------|----------------------------------------------------------------------------------------------------|----------------------------------------------------------------------------------------------------|----------------------------------------------------------------------------------------------------|----------------------------------------------------------------------------------------------------|-----------------------------------|
| Navigato        | r Pro - Ein    | zelraumre            | gelung                                                                                                    |                                                                                                    |                                                                                                    |                                                                                                    | I                                                                                                    |                                   |
| 500             | 7              | RO                   | Zonenmodul 1 Modus Heizen/Kühlen A14                                                                                                    |                                                                                                    | 0                                                                                                    | 1                                                                                                    |                                                                                                    |                                   |
|                 |                |                      |                                                                                                    |                                                                                                    | 0 Ki<br>1 He                                                                                                    | ühlen<br>eizen                                                                                                    | 1                                                                                                    |                                   |
| 501             | 7              | RO                   | Zonenmodul 1 Entfeuchtungsausgang A12                                                                                                    |                                                                                                    | 0                                                                                                    | 1                                                                                                    | 0                                                                                                    |                                   |
|                 |                |                      |                                                                                                    |                                                                                                    | 0 Aı<br>1 Ei                                                                                                    | us<br>n                                                                                                    | 1                                                                                                    |                                   |
| 502             | 9              | RW/RO                | Zonenmodul 1 Raumtemperatur Raum 1                                                                                                    |                                                                                                    | 15                                                                                                    | 30                                                                                                    |                                                                                                    | [°C]                              |
|                 |                | RW Bei V<br>RO Bei V | Verwendung von externen Raumsensoren<br>Verwendung von IDM Raumsensoren                                                                                                    |                                                                                                    |                                                                                                    |                                                                                                    |                                                                                                    |                                   |
| 503             | 9              | RW                   | Zonenmodul 1 Raumsolltemperatur Raum 1                                                                                                    |                                                                                                    |                                                                                                    |                                                                                                    |                                                                                                    | [°C]                              |
|                 |                |                      | Navigatorregelung eingestellt werden und au<br>Änderungen die Zonenmodule einen automati<br>Berechnung für die Bewirtschaftung der Räum<br>100 + Solltemp. = Eco-Temperatur Heizen; z.<br>200 + Solltemp. = Normal-Temperatur Heizer<br>300 + Solltemp. = Komfort-Temperatur Kühlen; z.<br>500 + Solltemp. = Normal-Temperatur Kühlen<br>600 + Solltemp. = Komfort-Temperatur Kühlen<br>600 + Solltemp. = Komfort-Temperatur Kühlen<br><i>Solltemperaturen können nur in 0,5er Schritten inne</i><br><i>z.B.: Die Normal-Temperatur muss immer zwischen</i> | ch nicht stänc<br>ischen Neustc<br>B. 120,5 -><br>n; z.B. 221,5<br>n; z.B. 323<br>B. 425,5> F<br>n; z.B. 523<br>n; z.B. 622<br>rhalb der Temp<br>der Eco- und Ko | lig geän<br>irt durch<br>der von v<br>Eco-Temp<br>-> Norrna<br>> Komfo<br>Eco-Temp<br>> Norma<br>> Norma<br>> Komfort-Tem | dert werd<br>führen un<br>vorne beg<br>o. Heizer<br>mal-Temp.<br>n. Kühlen<br>I-Temp. K<br>rt-Temp. K<br>rt-Temp. K<br>inzen eingen<br>ingeratur lii | den, da bei<br>nd damit au<br>ginnt!<br>1 20,5°C<br>. Heizen 21<br>Heizen 23°C<br>(25,5°C<br>(25,5°C<br>(24) Hen 23°C<br>(24) Hen 22°C<br>(25) Hen 22°C<br>(25) H | ich die<br>I,5°C<br>C<br>C<br>en! |
| 504             | 7              | RW/RO                | Zonenmodul 1 Raumfeuchte Raum 1                                                                                                    |                                                                                                    | 0                                                                                                    | 100                                                                                                    |                                                                                                    | [%rF]                             |
|                 |                | RW Bei V<br>RO Bei V | Verwendung von externen Raumsensoren<br>Verwendung von IDM Raumsensoren                                                                                                    |                                                                                                    |                                                                                                    |                                                                                                    |                                                                                                    |                                   |
| 505             | 7              | RW                   | Zonenmodul 1 Betriebsart Raum 1                                                                                                    |                                                                                                    | 0                                                                                                    | 4                                                                                                    |                                                                                                    |                                   |
|                 |                |                      |                                                                                                    |                                                                                                    | 0 Au<br>1 Au<br>2 Ec<br>3 N<br>4 Ko                                                                                       | us<br>utomatik<br>co<br>ormal<br>omfort                                                                                                    |                                                                                                    |                                   |
| 506             | 7              | RO                   | Zonenmodul 1 Status Relais Raum 1                                                                                                    |                                                                                                    | 0                                                                                                    | 1                                                                                                    |                                                                                                    |                                   |
|                 |                |                      |                                                                                                    |                                                                                                    | 0 Aı<br>1 Ei                                                                                                    | us<br>n                                                                                                    |                                                                                                    |                                   |
| 507             | 9              | RW/RO                | Zonenmodul 1 Raumtemperatur Raum 2                                                                                                    |                                                                                                    | 15                                                                                                    | 30                                                                                                    |                                                                                                    | [°C]                              |
| 508             | 9              | RW                   | Zonenmodul 1 Raumsolltemperatur Raum 2                                                                                                    |                                                                                                    |                                                                                                    |                                                                                                    |                                                                                                    | [°C]                              |
| 509             | 7              | RW/RO                | Zonenmodul 1 Raumfeuchte Raum 2                                                                                                    |                                                                                                    | 0                                                                                                    | 100                                                                                                    |                                                                                                    | [%rF]                             |
| 510             | 7              | RW                   | Zonenmodul 1 Betriebsart Raum 2                                                                                                    |                                                                                                    | 0                                                                                                    | 4                                                                                                    |                                                                                                    |                                   |
| 511             | 7              | RO                   | Zonenmodul 1 Status Relais Raum 2                                                                                                    |                                                                                                    | 0                                                                                                    | 1                                                                                                    |                                                                                                    |                                   |
| 512             | 9              | RW/RO                | Zonenmodul 1 Raumtemperatur Raum 3                                                                                                    |                                                                                                    | 15                                                                                                    | 30                                                                                                    |                                                                                                    | [°C]                              |
| 513             | 9              | RW                   | Zonenmodul 1 Raumsolltemperatur Raum 3                                                                                                    |                                                                                                    |                                                                                                    |                                                                                                    |                                                                                                    | [°C]                              |
| 514             | 7              | RW/RO                | Zonenmodul 1 Raumfeuchte Raum 3                                                                                                    |                                                                                                    | 0                                                                                                    | 100                                                                                                    |                                                                                                    | [%rF]                             |
| 515             | 7              | RW                   | Zonenmodul 1 Betriebsart Raum 3                                                                                                    |                                                                                                    | 0                                                                                                    | 4                                                                                                    |                                                                                                    |                                   |
| 516             | 7              | RO                   | Zonenmodul 1 Status Relais Raum 3                                                                                                    |                                                                                                    | 0                                                                                                    | 1                                                                                                    |                                                                                                    |                                   |
| 517             | 9              | RW/RO                | Zonenmodul 1 Raumtemperatur Raum 4                                                                                                    |                                                                                                    | 15                                                                                                    | 30                                                                                                    |                                                                                                    | [°C]                              |

(C) IDM ENERGIESYSTEME GMBH

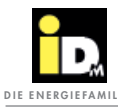

| Daten-<br>punkt | Daten-<br>type | Access | Bezeichnung                            | Parameter<br>Regelung | Min.<br>Wert | Max.<br>Wert | Default-<br>Wert | Ein-<br>heit |
|-----------------|----------------|--------|----------------------------------------|-----------------------|--------------|--------------|------------------|--------------|
| 518             | 9              | RW     | Zonenmodul 1 Raumsolltemperatur Raum 4 |                       |              |              |                  | [°C]         |
| 519             | 7              | RW/RO  | Zonenmodul 1 Raumfeuchte Raum 4        |                       | 0            | 100          |                  | [%rF]        |
| 520             | 7              | RW     | Zonenmodul 1 Betriebsart Raum 4        |                       | 0            | 4            |                  |              |
| 521             | 7              | RO     | Zonenmodul 1 Status Relais Raum 4      |                       | 0            | 1            |                  |              |
| 522             | 9              | RW/RO  | Zonenmodul 1 Raumtemperatur Raum 5     |                       | 15           | 30           |                  | [°C]         |
| 523             | 9              | RW     | Zonenmodul 1 Raumsolltemperatur Raum 5 |                       |              |              |                  | [°C]         |
| 524             | 7              | RW/RO  | Zonenmodul 1 Raumfeuchte Raum 5        |                       | 0            | 100          |                  | [%rF]        |
| 525             | 7              | RW     | Zonenmodul 1 Betriebsart Raum 5        |                       | 0            | 4            |                  |              |
| 526             | 7              | RO     | Zonenmodul 1 Status Relais Raum 5      |                       | 0            | 1            |                  |              |
| 527             | 9              | RW/RO  | Zonenmodul 1 Raumtemperatur Raum 6     |                       | 15           | 30           |                  | [°C]         |
| 528             | 9              | RW     | Zonenmodul 1 Raumsolltemperatur Raum 6 |                       |              |              |                  | [°C]         |
| 529             | 7              | RW/RO  | Zonenmodul 1 Raumfeuchte Raum 6        |                       | 0            | 100          |                  | [%rF]        |
| 530             | 7              | RW     | Zonenmodul 1 Betriebsart Raum 6        |                       | 0            | 4            |                  |              |
| 531             | 7              | RO     | Zonenmodul 1 Status Relais Raum 6      |                       | 0            | 1            |                  |              |
| 532             | 9              | RW/RO  | Zonenmodul 1 Raumtemperatur Raum 7     |                       | 15           | 30           |                  | [°C]         |
| 533             | 9              | RW     | Zonenmodul 1 Raumsolltemperatur Raum 7 |                       |              |              |                  | [°C]         |
| 534             | 7              | RW/RO  | Zonenmodul 1 Raumfeuchte Raum 7        |                       | 0            | 100          |                  | [%rF]        |
| 535             | 7              | RW     | Zonenmodul 1 Betriebsart Raum 7        |                       | 0            | 4            |                  |              |
| 536             | 7              | RO     | Zonenmodul 1 Status Relais Raum 7      |                       | 0            | 1            |                  |              |
| 537             | 9              | RW/RO  | Zonenmodul 1 Raumtemperatur Raum 8     |                       | 15           | 30           |                  | [°C]         |
| 538             | 9              | RW     | Zonenmodul 1 Raumsolltemperatur Raum 8 |                       |              |              |                  | [°C]         |
| 539             | 7              | RW/RO  | Zonenmodul 1 Raumfeuchte Raum 8        |                       | 0            | 100          |                  | [%rF]        |
| 540             | 7              | RW     | Zonenmodul 1 Betriebsart Raum 8        |                       | 0            | 4            |                  |              |
| 541             | 7              | RO     | Zonenmodul 1 Status Relais Raum 8      |                       | 0            | 1            |                  |              |
| 546             | 7              | RO     | Zonenmodul 1 Status Relais Raum 9 (A9) |                       | 0            | 1            |                  |              |
| 547             | 7              | RO     | Zonenmodul 2 Modus Heizen/Kühlen A14   |                       | 0            | 1            |                  |              |
| 548             | 7              | RO     | Zonenmodul 2 Entfeuchtungsausgang A12  |                       | 0            | 1            | 0                |              |
| 549             | 9              | RW/RO  | Zonenmodul 2 Raumtemperatur Raum 1     |                       | 15           | 30           |                  | [°C]         |
| 550             | 9              | RW     | Zonenmodul 2 Raumsolltemperatur Raum 1 |                       |              |              |                  | [°C]         |
| 551             | 7              | RW/RO  | Zonenmodul 2 Raumfeuchte Raum 1        |                       | 0            | 100          |                  | [%rF]        |
| 552             | 7              | RW     | Zonenmodul 2 Betriebsart Raum 1        |                       | 0            | 4            |                  |              |
| 553             | 7              | RO     | Zonenmodul 2 Status Relais Raum 1      |                       | 0            | 1            |                  |              |
| 554             | 9              | RW/RO  | Zonenmodul 2 Raumtemperatur Raum 2     |                       | 15           | 30           |                  | [°C]         |
| 555             | 9              | RW     | Zonenmodul 2 Raumsolltemperatur Raum 2 |                       |              |              |                  | [°C]         |
| 556             | 7              | RW/RO  | Zonenmodul 2 Raumfeuchte Raum 2        |                       | 0            | 100          |                  | [%rF]        |
| 557             | 7              | RW     | Zonenmodul 2 Betriebsart Raum 2        |                       | 0            | 4            |                  |              |
| 558             | 7              | RO     | Zonenmodul 2 Status Relais Raum 2      |                       | 0            | 1            |                  |              |
| 559             | 9              | RW/RO  | Zonenmodul 2 Raumtemperatur Raum 3     |                       | 15           | 30           |                  | [°C]         |

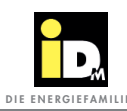

| Daten-<br>punkt | Daten-<br>type | Access | Bezeichnung                            | Parameter<br>Regelung | Min.<br>Wert | Max.<br>Wert | Default-<br>Wert | Ein-<br>heit |
|-----------------|----------------|--------|----------------------------------------|-----------------------|--------------|--------------|------------------|--------------|
| 560             | 9              | RW     | Zonenmodul 2 Raumsolltemperatur Raum 3 |                       |              |              |                  | [°C]         |
| 561             | 7              | RW/RO  | Zonenmodul 2 Raumfeuchte Raum 3        |                       | 0            | 100          |                  | [%rF]        |
| 562             | 7              | RW     | Zonenmodul 2 Betriebsart Raum 3        |                       | 0            | 4            |                  |              |
| 563             | 7              | RO     | Zonenmodul 2 Status Relais Raum 3      |                       | 0            | 1            |                  |              |
| 564             | 9              | RW/RO  | Zonenmodul 2 Raumtemperatur Raum 4     |                       | 15           | 30           |                  | [°C]         |
| 565             | 9              | RW     | Zonenmodul 2 Raumsolltemperatur Raum 4 |                       |              |              |                  | [°C]         |
| 566             | 7              | RW/RO  | Zonenmodul 2 Raumfeuchte Raum 4        |                       | 0            | 100          |                  | [%rF]        |
| 567             | 7              | RW     | Zonenmodul 2 Betriebsart Raum 4        |                       | 0            | 4            |                  |              |
| 568             | 7              | RO     | Zonenmodul 2 Status Relais Raum 4      |                       | 0            | 1            |                  |              |
| 569             | 9              | RW/RO  | Zonenmodul 2 Raumtemperatur Raum 5     |                       | 15           | 30           |                  | [°C]         |
| 570             | 9              | RW     | Zonenmodul 2 Raumsolltemperatur Raum 5 |                       |              |              |                  | [°C]         |
| 571             | 7              | RW/RO  | Zonenmodul 2 Raumfeuchte Raum 5        |                       | 0            | 100          |                  | [%rF]        |
| 572             | 7              | RW     | Zonenmodul 2 Betriebsart Raum 5        |                       | 0            | 4            |                  |              |
| 573             | 7              | RO     | Zonenmodul 2 Status Relais Raum 5      |                       | 0            | 1            |                  |              |
| 574             | 9              | RW/RO  | Zonenmodul 2 Raumtemperatur Raum 6     |                       | 15           | 30           |                  | [°C]         |
| 575             | 9              | RW     | Zonenmodul 2 Raumsolltemperatur Raum 6 |                       |              |              |                  | [°C]         |
| 576             | 7              | RW/RO  | Zonenmodul 2 Raumfeuchte Raum 6        |                       | 0            | 100          |                  | [%rF]        |
| 577             | 7              | RW     | Zonenmodul 2 Betriebsart Raum 6        |                       | 0            | 4            |                  |              |
| 578             | 7              | RO     | Zonenmodul 2 Status Relais Raum 6      |                       | 0            | 1            |                  |              |
| 579             | 9              | RW/RO  | Zonenmodul 2 Raumtemperatur Raum 7     |                       | 15           | 30           |                  | [°C]         |
| 580             | 9              | RW     | Zonenmodul 2 Raumsolltemperatur Raum 7 |                       |              |              |                  | [°C]         |
| 581             | 7              | RW/RO  | Zonenmodul 2 Raumfeuchte Raum 7        |                       | 0            | 100          |                  | [%rF]        |
| 582             | 7              | RW     | Zonenmodul 2 Betriebsart Raum 7        |                       | 0            | 4            |                  |              |
| 583             | 7              | RO     | Zonenmodul 2 Status Relais Raum 7      |                       | 0            | 1            |                  |              |
| 584             | 9              | RW/RO  | Zonenmodul 2 Raumtemperatur Raum 8     |                       | 15           | 30           |                  | [°C]         |
| 585             | 9              | RW     | Zonenmodul 2 Raumsolltemperatur Raum 8 |                       |              |              |                  | [°C]         |
| 586             | 7              | RW/RO  | Zonenmodul 2 Raumfeuchte Raum 8        |                       | 0            | 100          |                  | [%rF]        |
| 587             | 7              | RW     | Zonenmodul 2 Betriebsart Raum 8        |                       | 0            | 4            |                  |              |
| 588             | 7              | RO     | Zonenmodul 2 Status Relais Raum 8      |                       | 0            | 1            |                  |              |
| 593             | 7              | RO     | Zonenmodul 2 Status Relais Raum 9 (A9) |                       | 0            | 1            |                  |              |
| 594             | 7              | RO     | Zonenmodul 3 Modus Heizen/Kühlen A14   |                       | 0            | 1            |                  |              |
| 595             | 7              | RO     | Zonenmodul 3 Entfeuchtungsausgang A12  |                       | 0            | 1            | 0                |              |
| 596             | 9              | RW/RO  | Zonenmodul 3 Raumtemperatur Raum 1     |                       | 15           | 30           |                  | [°C]         |
| 597             | 9              | RW     | Zonenmodul 3 Raumsolltemperatur Raum 1 |                       |              |              |                  | [°C]         |
| 598             | 7              | RW/RO  | Zonenmodul 3 Raumfeuchte Raum 1        |                       | 0            | 100          |                  | [%rF]        |
| 599             | 7              | RW     | Zonenmodul 3 Betriebsart Raum 1        |                       | 0            | 4            |                  |              |
| 600             | 7              | RO     | Zonenmodul 3 Status Relais Raum 1      |                       | 0            | 1            |                  |              |
| 601             | 9              | RW/RO  | Zonenmodul 3 Raumtemperatur Raum 2     |                       | 15           | 30           |                  | [°C]         |

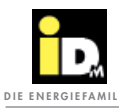

| Daten-<br>punkt | Daten-<br>type | Access | Bezeichnung                            | Parameter<br>Regelung | Min.<br>Wert | Max.<br>Wert | Default-<br>Wert | Ein-<br>heit |
|-----------------|----------------|--------|----------------------------------------|-----------------------|--------------|--------------|------------------|--------------|
| 602             | 9              | RW     | Zonenmodul 3 Raumsolltemperatur Raum 2 |                       |              |              |                  | [°C]         |
| 603             | 7              | RW/RO  | Zonenmodul 3 Raumfeuchte Raum 2        |                       | 0            | 100          |                  | [%rF]        |
| 604             | 7              | RW     | Zonenmodul 3 Betriebsart Raum 2        |                       | 0            | 4            |                  |              |
| 605             | 7              | RO     | Zonenmodul 3 Status Relais Raum 2      |                       | 0            | 1            |                  |              |
| 606             | 9              | RW/RO  | Zonenmodul 3 Raumtemperatur Raum 3     |                       | 15           | 30           |                  | [°C]         |
| 607             | 9              | RW     | Zonenmodul 3 Raumsolltemperatur Raum 3 |                       |              |              |                  | [°C]         |
| 608             | 7              | RW/RO  | Zonenmodul 3 Raumfeuchte Raum 3        |                       | 0            | 100          |                  | [%rF]        |
| 609             | 7              | RW     | Zonenmodul 3 Betriebsart Raum 3        |                       | 0            | 4            |                  |              |
| 610             | 7              | RO     | Zonenmodul 3 Status Relais Raum 3      |                       | 0            | 1            |                  |              |
| 611             | 9              | RW/RO  | Zonenmodul 3 Raumtemperatur Raum 4     |                       | 15           | 30           |                  | [°C]         |
| 612             | 9              | RW     | Zonenmodul 3 Raumsolltemperatur Raum 4 |                       |              |              |                  | [°C]         |
| 613             | 7              | RW/RO  | Zonenmodul 3 Raumfeuchte Raum 4        |                       | 0            | 100          |                  | [%rF]        |
| 614             | 7              | RW     | Zonenmodul 3 Betriebsart Raum 4        |                       | 0            | 4            |                  |              |
| 615             | 7              | RO     | Zonenmodul 3 Status Relais Raum 4      |                       | 0            | 1            |                  |              |
| 616             | 9              | RW/RO  | Zonenmodul 3 Raumtemperatur Raum 5     |                       | 15           | 30           |                  | [°C]         |
| 617             | 9              | RW     | Zonenmodul 3 Raumsolltemperatur Raum 5 |                       |              |              |                  | [°C]         |
| 618             | 7              | RW/RO  | Zonenmodul 3 Raumfeuchte Raum 5        |                       | 0            | 100          |                  | [%rF]        |
| 619             | 7              | RW     | Zonenmodul 3 Betriebsart Raum 5        |                       | 0            | 4            |                  |              |
| 620             | 7              | RO     | Zonenmodul 3 Status Relais Raum 5      |                       | 0            | 1            |                  |              |
| 621             | 9              | RW/RO  | Zonenmodul 3 Raumtemperatur Raum 6     |                       | 15           | 30           |                  | [°C]         |
| 622             | 9              | RW     | Zonenmodul 3 Raumsolltemperatur Raum 6 |                       |              |              |                  | [°C]         |
| 623             | 7              | RW/RO  | Zonenmodul 3 Raumfeuchte Raum 6        |                       | 0            | 100          |                  | [%rF]        |
| 624             | 7              | RW     | Zonenmodul 3 Betriebsart Raum 6        |                       | 0            | 4            |                  |              |
| 625             | 7              | RO     | Zonenmodul 3 Status Relais Raum 6      |                       | 0            | 1            |                  |              |
| 626             | 9              | RW/RO  | Zonenmodul 3 Raumtemperatur Raum 7     |                       | 15           | 30           |                  | [°C]         |
| 627             | 9              | RW     | Zonenmodul 3 Raumsolltemperatur Raum 7 |                       |              |              |                  | [°C]         |
| 628             | 7              | RW/RO  | Zonenmodul 3 Raumfeuchte Raum 7        |                       | 0            | 100          |                  | [%rF]        |
| 629             | 7              | RW     | Zonenmodul 3 Betriebsart Raum 7        |                       | 0            | 4            |                  |              |
| 630             | 7              | RO     | Zonenmodul 3 Status Relais Raum 7      |                       | 0            | 1            |                  |              |
| 631             | 9              | RW/RO  | Zonenmodul 3 Raumtemperatur Raum 8     |                       | 15           | 30           |                  | [°C]         |
| 632             | 9              | RW     | Zonenmodul 3 Raumsolltemperatur Raum 8 |                       |              |              |                  | [°C]         |
| 633             | 7              | RW/RO  | Zonenmodul 3 Raumfeuchte Raum 8        |                       | 0            | 100          |                  | [%rF]        |
| 634             | 7              | RW     | Zonenmodul 3 Betriebsart Raum 8        |                       | 0            | 4            |                  |              |
| 635             | 7              | RO     | Zonenmodul 3 Status Relais Raum 8      |                       | 0            | 1            |                  |              |
| 640             | 7              | RO     | Zonenmodul 3 Status Relais Raum 9 (A9) |                       | 0            | 1            |                  |              |
| 641             | 7              | RO     | Zonenmodul 4 Modus Heizen/Kühlen A14   |                       | 0            | 1            |                  |              |
| 642             | 7              | RO     | Zonenmodul 4 Entfeuchtungsausgang A12  |                       | 0            | 1            | 0                |              |
| 643             | 9              | RW/RO  | Zonenmodul 4 Raumtemperatur Raum 1     |                       | 15           | 30           |                  | [°C]         |

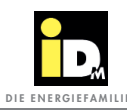

| Daten-<br>punkt | Daten-<br>type | Access | Bezeichnung                            | Parameter<br>Regelung | Min.<br>Wert | Max.<br>Wert | Default-<br>Wert | Ein-<br>heit |
|-----------------|----------------|--------|----------------------------------------|-----------------------|--------------|--------------|------------------|--------------|
| 644             | 9              | RW     | Zonenmodul 4 Raumsolltemperatur Raum 1 |                       |              |              |                  | [°C]         |
| 645             | 7              | RW/RO  | Zonenmodul 4 Raumfeuchte Raum 1        |                       | 0            | 100          |                  | [%rF]        |
| 646             | 7              | RW     | Zonenmodul 4 Betriebsart Raum 1        |                       | 0            | 4            |                  |              |
| 647             | 7              | RO     | Zonenmodul 4 Status Relais Raum 1      |                       | 0            | 1            |                  |              |
| 648             | 9              | RW/RO  | Zonenmodul 4 Raumtemperatur Raum 2     |                       | 15           | 30           |                  | [°C]         |
| 649             | 9              | RW     | Zonenmodul 4 Raumsolltemperatur Raum 2 |                       |              |              |                  | [°C]         |
| 650             | 7              | RW/RO  | Zonenmodul 4 Raumfeuchte Raum 2        |                       | 0            | 100          |                  | [%rF]        |
| 651             | 7              | RW     | Zonenmodul 4 Betriebsart Raum 2        |                       | 0            | 4            |                  |              |
| 652             | 7              | RO     | Zonenmodul 4 Status Relais Raum 2      |                       | 0            | 1            |                  |              |
| 653             | 9              | RW/RO  | Zonenmodul 4 Raumtemperatur Raum 3     |                       | 15           | 30           |                  | [°C]         |
| 654             | 9              | RW     | Zonenmodul 4 Raumsolltemperatur Raum 3 |                       |              |              |                  | [°C]         |
| 655             | 7              | RW/RO  | Zonenmodul 4 Raumfeuchte Raum 3        |                       | 0            | 100          |                  | [%rF]        |
| 656             | 7              | RW     | Zonenmodul 4 Betriebsart Raum 3        |                       | 0            | 4            |                  |              |
| 657             | 7              | RO     | Zonenmodul 4 Status Relais Raum 3      |                       | 0            | 1            |                  |              |
| 658             | 9              | RW/RO  | Zonenmodul 4 Raumtemperatur Raum 4     |                       | 15           | 30           |                  | [°C]         |
| 659             | 9              | RW     | Zonenmodul 4 Raumsolltemperatur Raum 4 |                       |              |              |                  | [°C]         |
| 660             | 7              | RW/RO  | Zonenmodul 4 Raumfeuchte Raum 4        |                       | 0            | 100          |                  | [%rF]        |
| 661             | 7              | RW     | Zonenmodul 4 Betriebsart Raum 4        |                       | 0            | 4            |                  |              |
| 662             | 7              | RO     | Zonenmodul 4 Status Relais Raum 4      |                       | 0            | 1            |                  |              |
| 663             | 9              | RW/RO  | Zonenmodul 4 Raumtemperatur Raum 5     |                       | 15           | 30           |                  | [°C]         |
| 664             | 9              | RW     | Zonenmodul 4 Raumsolltemperatur Raum 5 |                       |              |              |                  | [°C]         |
| 665             | 7              | RW/RO  | Zonenmodul 4 Raumfeuchte Raum 5        |                       | 0            | 100          |                  | [%rF]        |
| 666             | 7              | RW     | Zonenmodul 4 Betriebsart Raum 5        |                       | 0            | 4            |                  |              |
| 667             | 7              | RO     | Zonenmodul 4 Status Relais Raum 5      |                       | 0            | 1            |                  |              |
| 668             | 9              | RW/RO  | Zonenmodul 4 Raumtemperatur Raum 6     |                       | 15           | 30           |                  | [°C]         |
| 669             | 9              | RW     | Zonenmodul 4 Raumsolltemperatur Raum 6 |                       |              |              |                  | [°C]         |
| 670             | 7              | RW/RO  | Zonenmodul 4 Raumfeuchte Raum 6        |                       | 0            | 100          |                  | [%rF]        |
| 671             | 7              | RW     | Zonenmodul 4 Betriebsart Raum 6        |                       | 0            | 4            |                  |              |
| 672             | 7              | RO     | Zonenmodul 4 Status Relais Raum 6      |                       | 0            | 1            |                  |              |
| 673             | 9              | RW/RO  | Zonenmodul 4 Raumtemperatur Raum 7     |                       | 15           | 30           |                  | [°C]         |
| 674             | 9              | RW     | Zonenmodul 4 Raumsolltemperatur Raum 7 |                       |              |              |                  | [°C]         |
| 675             | 7              | RW/RO  | Zonenmodul 4 Raumfeuchte Raum 7        |                       | 0            | 100          |                  | [%rF]        |
| 676             | 7              | RW     | Zonenmodul 4 Betriebsart Raum 7        |                       | 0            | 4            |                  |              |
| 677             | 7              | RO     | Zonenmodul 4 Status Relais Raum 7      |                       | 0            | 1            |                  |              |
| 678             | 9              | RW/RO  | Zonenmodul 4 Raumtemperatur Raum 8     |                       | 15           | 30           |                  | [°C]         |
| 679             | 9              | RW     | Zonenmodul 4 Raumsolltemperatur Raum 8 |                       |              |              |                  | [°C]         |
| 680             | 7              | RW/RO  | Zonenmodul 4 Raumfeuchte Raum 8        |                       | 0            | 100          |                  | [%rF]        |
| 681             | 7              | RW     | Zonenmodul 4 Betriebsart Raum 8        |                       | 0            | 4            |                  |              |

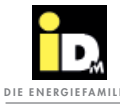

| Daten-<br>punkt | Daten-<br>type | Access | Bezeichnung                            | Parameter<br>Regelung | Min.<br>Wert | Max.<br>Wert | Default-<br>Wert | Ein-<br>heit |
|-----------------|----------------|--------|----------------------------------------|-----------------------|--------------|--------------|------------------|--------------|
| 682             | 7              | RO     | Zonenmodul 4 Status Relais Raum 8      |                       | 0            | 1            |                  |              |
| 687             | 7              | RO     | Zonenmodul 4 Status Relais Raum 9 (A9) |                       | 0            | 1            |                  |              |
| 688             | 7              | RO     | Zonenmodul 5 Modus Heizen/Kühlen A14   |                       | 0            | 1            |                  |              |
| 689             | 7              | RO     | Zonenmodul 5 Entfeuchtungsausgang A12  |                       | 0            | 1            | 0                |              |
| 690             | 9              | RW/RO  | Zonenmodul 5 Raumtemperatur Raum 1     |                       | 15           | 30           |                  | [°C]         |
| 691             | 9              | RW     | Zonenmodul 5 Raumsolltemperatur Raum 1 |                       |              |              |                  | [°C]         |
| 692             | 7              | RW/RO  | Zonenmodul 5 Raumfeuchte Raum 1        |                       | 0            | 100          |                  | [%rF]        |
| 693             | 7              | RW     | Zonenmodul 5 Betriebsart Raum 1        |                       | 0            | 4            |                  |              |
| 694             | 7              | RO     | Zonenmodul 5 Status Relais Raum 1      |                       | 0            | 1            |                  |              |
| 695             | 9              | RW/RO  | Zonenmodul 5 Raumtemperatur Raum 2     |                       | 15           | 30           |                  | [°C]         |
| 696             | 9              | RW     | Zonenmodul 5 Raumsolltemperatur Raum 2 |                       |              |              |                  | [°C]         |
| 697             | 7              | RW/RO  | Zonenmodul 5 Raumfeuchte Raum 2        |                       | 0            | 100          |                  | [%rF]        |
| 698             | 7              | RW     | Zonenmodul 5 Betriebsart Raum 2        |                       | 0            | 4            |                  |              |
| 699             | 7              | RO     | Zonenmodul 5 Status Relais Raum 2      |                       | 0            | 1            |                  |              |
| 700             | 9              | RW/RO  | Zonenmodul 5 Raumtemperatur Raum 3     |                       | 15           | 30           |                  | [°C]         |
| 701             | 9              | RW     | Zonenmodul 5 Raumsolltemperatur Raum 3 |                       |              |              |                  | [°C]         |
| 702             | 7              | RW/RO  | Zonenmodul 5 Raumfeuchte Raum 3        |                       | 0            | 100          |                  | [%rF]        |
| 703             | 7              | RW     | Zonenmodul 5 Betriebsart Raum 3        |                       | 0            | 4            |                  |              |
| 704             | 7              | RO     | Zonenmodul 5 Status Relais Raum 3      |                       | 0            | 1            |                  |              |
| 705             | 9              | RW/RO  | Zonenmodul 5 Raumtemperatur Raum 4     |                       | 15           | 30           |                  | [°C]         |
| 706             | 9              | RW     | Zonenmodul 5 Raumsolltemperatur Raum 4 |                       |              |              |                  | [°C]         |
| 707             | 7              | RW/RO  | Zonenmodul 5 Raumfeuchte Raum 4        |                       | 0            | 100          |                  | [%rF]        |
| 708             | 7              | RW     | Zonenmodul 5 Betriebsart Raum 4        |                       | 0            | 4            |                  |              |
| 709             | 7              | RO     | Zonenmodul 5 Status Relais Raum 4      |                       | 0            | 1            |                  |              |
| 710             | 9              | RW/RO  | Zonenmodul 5 Raumtemperatur Raum 5     |                       | 15           | 30           |                  | [°C]         |
| 711             | 9              | RW     | Zonenmodul 5 Raumsolltemperatur Raum 5 |                       |              |              |                  | [°C]         |
| 712             | 7              | RW/RO  | Zonenmodul 5 Raumfeuchte Raum 5        |                       | 0            | 100          |                  | [%rF]        |
| 713             | 7              | RW     | Zonenmodul 5 Betriebsart Raum 5        |                       | 0            | 4            |                  |              |
| 714             | 7              | RO     | Zonenmodul 5 Status Relais Raum 5      |                       | 0            | 1            |                  |              |
| 715             | 9              | RW/RO  | Zonenmodul 5 Raumtemperatur Raum 6     |                       | 15           | 30           |                  | [°C]         |
| 716             | 9              | RW     | Zonenmodul 5 Raumsolltemperatur Raum 6 |                       |              |              |                  | [°C]         |
| 717             | 7              | RW/RO  | Zonenmodul 5 Raumfeuchte Raum 6        |                       | 0            | 100          |                  | [%rF]        |
| 718             | 7              | RW     | Zonenmodul 5 Betriebsart Raum 6        |                       | 0            | 4            |                  |              |
| 719             | 7              | RO     | Zonenmodul 5 Status Relais Raum 6      |                       | 0            | 1            |                  |              |
| 720             | 9              | RW/RO  | Zonenmodul 5 Raumtemperatur Raum 7     |                       | 15           | 30           |                  | [°C]         |
| 721             | 9              | RW     | Zonenmodul 5 Raumsolltemperatur Raum 7 |                       |              |              |                  | [°C]         |
| 722             | 7              | RW/RO  | Zonenmodul 5 Raumfeuchte Raum 7        |                       | 0            | 100          |                  | [%rF]        |
| 723             | 7              | RW     | Zonenmodul 5 Betriebsart Raum 7        |                       | 0            | 4            |                  |              |

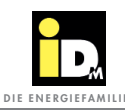

| Daten-<br>punkt | Daten-<br>type | Access | Bezeichnung                            | Parameter<br>Regelung | Min.<br>Wert | Max.<br>Wert | Default-<br>Wert | Ein-<br>heit |
|-----------------|----------------|--------|----------------------------------------|-----------------------|--------------|--------------|------------------|--------------|
| 724             | 7              | RO     | Zonenmodul 5 Status Relais Raum 7      |                       | 0            | 1            |                  |              |
| 725             | 9              | RW/RO  | Zonenmodul 5 Raumtemperatur Raum 8     |                       | 15           | 30           |                  | [°C]         |
| 726             | 9              | RW     | Zonenmodul 5 Raumsolltemperatur Raum 8 |                       |              |              |                  | [°C]         |
| 727             | 7              | RW/RO  | Zonenmodul 5 Raumfeuchte Raum 8        |                       | 0            | 100          |                  | [%rF]        |
| 728             | 7              | RW     | Zonenmodul 5 Betriebsart Raum 8        |                       | 0            | 4            |                  |              |
| 729             | 7              | RO     | Zonenmodul 5 Status Relais Raum 8      |                       | 0            | 1            |                  |              |
| 734             | 7              | RO     | Zonenmodul 5 Status Relais Raum 9 (A9) |                       | 0            | 1            |                  |              |
| 735             | 7              | RO     | Zonenmodul 6 Modus Heizen/Kühlen A14   |                       | 0            | 1            |                  |              |
| 736             | 7              | RO     | Zonenmodul 6 Entfeuchtungsausgang A12  |                       | 0            | 1            | 0                |              |
| 737             | 9              | RW/RO  | Zonenmodul 6 Raumtemperatur Raum 1     |                       | 15           | 30           |                  | [°C]         |
| 738             | 9              | RW     | Zonenmodul 6 Raumsolltemperatur Raum 1 |                       |              |              |                  | [°C]         |
| 739             | 7              | RW/RO  | Zonenmodul 6 Raumfeuchte Raum 1        |                       | 0            | 100          |                  | [%rF]        |
| 740             | 7              | RW     | Zonenmodul 6 Betriebsart Raum 1        |                       | 0            | 4            |                  |              |
| 741             | 7              | RO     | Zonenmodul 6 Status Relais Raum 1      |                       | 0            | 1            |                  |              |
| 742             | 9              | RW/RO  | Zonenmodul 6 Raumtemperatur Raum 2     |                       | 15           | 30           |                  | [°C]         |
| 743             | 9              | RW     | Zonenmodul 6 Raumsolltemperatur Raum 2 |                       |              |              |                  | [°C]         |
| 744             | 7              | RW/RO  | Zonenmodul 6 Raumfeuchte Raum 2        |                       | 0            | 100          |                  | [%rF]        |
| 745             | 7              | RW     | Zonenmodul 6 Betriebsart Raum 2        |                       | 0            | 4            |                  |              |
| 746             | 7              | RO     | Zonenmodul 6 Status Relais Raum 2      |                       | 0            | 1            |                  |              |
| 747             | 9              | RW/RO  | Zonenmodul 6 Raumtemperatur Raum 3     |                       | 15           | 30           |                  | [°C]         |
| 748             | 9              | RW     | Zonenmodul 6 Raumsolltemperatur Raum 3 |                       |              |              |                  | [°C]         |
| 749             | 7              | RW/RO  | Zonenmodul 6 Raumfeuchte Raum 3        |                       | 0            | 100          |                  | [%rF]        |
| 750             | 7              | RW     | Zonenmodul 6 Betriebsart Raum 3        |                       | 0            | 4            |                  |              |
| 751             | 7              | RO     | Zonenmodul 6 Status Relais Raum 3      |                       | 0            | 1            |                  |              |
| 752             | 9              | RW/RO  | Zonenmodul 6 Raumtemperatur Raum 4     |                       | 15           | 30           |                  | [°C]         |
| 753             | 9              | RW     | Zonenmodul 6 Raumsolltemperatur Raum 4 |                       |              |              |                  | [°C]         |
| 754             | 7              | RW/RO  | Zonenmodul 6 Raumfeuchte Raum 4        |                       | 0            | 100          |                  | [%rF]        |
| 755             | 7              | RW     | Zonenmodul 6 Betriebsart Raum 4        |                       | 0            | 4            |                  |              |
| 756             | 7              | RO     | Zonenmodul 6 Status Relais Raum 4      |                       | 0            | 1            |                  |              |
| 757             | 9              | RW/RO  | Zonenmodul 6 Raumtemperatur Raum 5     |                       | 15           | 30           |                  | [°C]         |
| 758             | 9              | RW     | Zonenmodul 6 Raumsolltemperatur Raum 5 |                       |              |              |                  | [°C]         |
| 759             | 7              | RW/RO  | Zonenmodul 6 Raumfeuchte Raum 5        |                       | 0            | 100          |                  | [%rF]        |
| 760             | 7              | RW     | Zonenmodul 6 Betriebsart Raum 5        |                       | 0            | 4            |                  |              |
| 761             | 7              | RO     | Zonenmodul 6 Status Relais Raum 5      |                       | 0            | 1            |                  |              |
| 762             | 9              | RW/RO  | Zonenmodul 6 Raumtemperatur Raum 6     |                       | 15           | 30           |                  | [°C]         |
| 763             | 9              | RW     | Zonenmodul 6 Raumsolltemperatur Raum 6 |                       |              |              |                  | [°C]         |
| 764             | 7              | RW/RO  | Zonenmodul 6 Raumfeuchte Raum 6        |                       | 0            | 100          |                  | [%rF]        |
| 765             | 7              | RW     | Zonenmodul 6 Betriebsart Raum 6        |                       | 0            | 4            |                  |              |

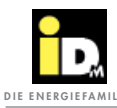

| Daten-<br>punkt | Daten-<br>type | Access | Bezeichnung                            | Parameter<br>Regelung | Min.<br>Wert | Max.<br>Wert | Default-<br>Wert | Ein-<br>heit |
|-----------------|----------------|--------|----------------------------------------|-----------------------|--------------|--------------|------------------|--------------|
| 766             | 7              | RO     | Zonenmodul 6 Status Relais Raum 6      |                       | 0            | 1            |                  |              |
| 767             | 9              | RW/RO  | Zonenmodul 6 Raumtemperatur Raum 7     |                       | 15           | 30           |                  | [°C]         |
| 768             | 9              | RW     | Zonenmodul 6 Raumsolltemperatur Raum 7 |                       |              |              |                  | [°C]         |
| 769             | 7              | RW/RO  | Zonenmodul 6 Raumfeuchte Raum 7        |                       | 0            | 100          |                  | [%rF]        |
| 770             | 7              | RW     | Zonenmodul 6 Betriebsart Raum 7        |                       | 0            | 4            |                  |              |
| 771             | 7              | RO     | Zonenmodul 6 Status Relais Raum 7      |                       | 0            | 1            |                  |              |
| 772             | 9              | RW/RO  | Zonenmodul 6 Raumtemperatur Raum 8     |                       | 15           | 30           |                  | [°C]         |
| 773             | 9              | RW     | Zonenmodul 6 Raumsolltemperatur Raum 8 |                       |              |              |                  | [°C]         |
| 774             | 7              | RW/RO  | Zonenmodul 6 Raumfeuchte Raum 8        |                       | 0            | 100          |                  | [%rF]        |
| 775             | 7              | RW     | Zonenmodul 6 Betriebsart Raum 8        |                       | 0            | 4            |                  |              |
| 776             | 7              | RO     | Zonenmodul 6 Status Relais Raum 8      |                       | 0            | 1            |                  |              |
| 781             | 7              | RO     | Zonenmodul 6 Status Relais Raum 9 (A9) |                       | 0            | 1            |                  |              |
| 782             | 7              | RO     | Zonenmodul 7 Modus Heizen/Kühlen A14   |                       | 0            | 1            |                  |              |
| 783             | 7              | RO     | Zonenmodul 7 Entfeuchtungsausgang A12  |                       | 0            | 1            | 0                |              |
| 784             | 9              | RW/RO  | Zonenmodul 7 Raumtemperatur Raum 1     |                       | 15           | 30           |                  | [°C]         |
| 785             | 9              | RW     | Zonenmodul 7 Raumsolltemperatur Raum 1 |                       |              |              |                  | [°C]         |
| 786             | 7              | RW/RO  | Zonenmodul 7 Raumfeuchte Raum 1        |                       | 0            | 100          |                  | [%rF]        |
| 787             | 7              | RW     | Zonenmodul 7 Betriebsart Raum 1        |                       | 0            | 4            |                  |              |
| 788             | 7              | RO     | Zonenmodul 7 Status Relais Raum 1      |                       | 0            | 1            |                  |              |
| 789             | 9              | RW/RO  | Zonenmodul 7 Raumtemperatur Raum 2     |                       | 15           | 30           |                  | [°C]         |
| 790             | 9              | RW     | Zonenmodul 7 Raumsolltemperatur Raum 2 |                       |              |              |                  | [°C]         |
| 791             | 7              | RW/RO  | Zonenmodul 7 Raumfeuchte Raum 2        |                       | 0            | 100          |                  | [%rF]        |
| 792             | 7              | RW     | Zonenmodul 7 Betriebsart Raum 2        |                       | 0            | 4            |                  |              |
| 793             | 7              | RO     | Zonenmodul 7 Status Relais Raum 2      |                       | 0            | 1            |                  |              |
| 794             | 9              | RW/RO  | Zonenmodul 7 Raumtemperatur Raum 3     |                       | 15           | 30           |                  | [°C]         |
| 795             | 9              | RW     | Zonenmodul 7 Raumsolltemperatur Raum 3 |                       |              |              |                  | [°C]         |
| 796             | 7              | RW/RO  | Zonenmodul 7 Raumfeuchte Raum 3        |                       | 0            | 100          |                  | [%rF]        |
| 797             | 7              | RW     | Zonenmodul 7 Betriebsart Raum 3        |                       | 0            | 4            |                  |              |
| 798             | 7              | RO     | Zonenmodul 7 Status Relais Raum 3      |                       | 0            | 1            |                  |              |
| 799             | 9              | RW/RO  | Zonenmodul 7 Raumtemperatur Raum 4     |                       | 15           | 30           |                  | [°C]         |
| 800             | 9              | RW     | Zonenmodul 7 Raumsolltemperatur Raum 4 |                       |              |              |                  | [°C]         |
| 801             | 7              | RW/RO  | Zonenmodul 7 Raumfeuchte Raum 4        |                       | 0            | 100          |                  | [%rF]        |
| 802             | 7              | RW     | Zonenmodul 7 Betriebsart Raum 4        |                       | 0            | 4            |                  |              |
| 803             | 7              | RO     | Zonenmodul 7 Status Relais Raum 4      |                       | 0            | 1            |                  |              |
| 804             | 9              | RW/RO  | Zonenmodul 7 Raumtemperatur Raum 5     |                       | 15           | 30           |                  | [°C]         |
| 805             | 9              | RW     | Zonenmodul 7 Raumsolltemperatur Raum 5 |                       |              |              |                  | [°C]         |
| 806             | 7              | RW/RO  | Zonenmodul 7 Raumfeuchte Raum 5        |                       | 0            | 100          |                  | [%rF]        |
| 807             | 7              | RW     | Zonenmodul 7 Betriebsart Raum 5        |                       | 0            | 4            |                  |              |

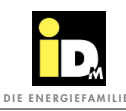

| Daten-<br>punkt | Daten-<br>type | Access | Bezeichnung                            | Parameter<br>Regelung | Min.<br>Wert | Max.<br>Wert | Default-<br>Wert | Ein-<br>heit |
|-----------------|----------------|--------|----------------------------------------|-----------------------|--------------|--------------|------------------|--------------|
| 808             | 7              | RO     | Zonenmodul 7 Status Relais Raum 5      |                       | 0            | 1            |                  |              |
| 809             | 9              | RW/RO  | Zonenmodul 7 Raumtemperatur Raum 6     |                       | 15           | 30           |                  | [°C]         |
| 810             | 9              | RW     | Zonenmodul 7 Raumsolltemperatur Raum 6 |                       |              |              |                  | [°C]         |
| 811             | 7              | RW/RO  | Zonenmodul 7 Raumfeuchte Raum 6        |                       | 0            | 100          |                  | [%rF]        |
| 812             | 7              | RW     | Zonenmodul 7 Betriebsart Raum 6        |                       | 0            | 4            |                  |              |
| 813             | 7              | RO     | Zonenmodul 7 Status Relais Raum 6      |                       | 0            | 1            |                  |              |
| 814             | 9              | RW/RO  | Zonenmodul 7 Raumtemperatur Raum 7     |                       | 15           | 30           |                  | [°C]         |
| 815             | 9              | RW     | Zonenmodul 7 Raumsolltemperatur Raum 7 |                       |              |              |                  | [°C]         |
| 816             | 7              | RW/RO  | Zonenmodul 7 Raumfeuchte Raum 7        |                       | 0            | 100          |                  | [%rF]        |
| 817             | 7              | RW     | Zonenmodul 7 Betriebsart Raum 7        |                       | 0            | 4            |                  |              |
| 818             | 7              | RO     | Zonenmodul 7 Status Relais Raum 7      |                       | 0            | 1            |                  |              |
| 819             | 9              | RW/RO  | Zonenmodul 7 Raumtemperatur Raum 8     |                       | 15           | 30           |                  | [°C]         |
| 820             | 9              | RW     | Zonenmodul 7 Raumsolltemperatur Raum 8 |                       |              |              |                  | [°C]         |
| 821             | 7              | RW/RO  | Zonenmodul 7 Raumfeuchte Raum 8        |                       | 0            | 100          |                  | [%rF]        |
| 822             | 7              | RW     | Zonenmodul 7 Betriebsart Raum 8        |                       | 0            | 4            |                  |              |
| 823             | 7              | RO     | Zonenmodul 7 Status Relais Raum 8      |                       | 0            | 1            |                  |              |
| 828             | 7              | RO     | Zonenmodul 7 Status Relais Raum 9 (A9) |                       | 0            | 1            |                  |              |
| 829             | 7              | RO     | Zonenmodul 8 Modus Heizen/Kühlen A14   |                       | 0            | 1            |                  |              |
| 830             | 7              | RO     | Zonenmodul 8 Entfeuchtungsausgang A12  |                       | 0            | 1            | 0                |              |
| 831             | 9              | RW/RO  | Zonenmodul 8 Raumtemperatur Raum 1     |                       | 15           | 30           |                  | [°C]         |
| 832             | 9              | RW     | Zonenmodul 8 Raumsolltemperatur Raum 1 |                       |              |              |                  | [°C]         |
| 833             | 7              | RW/RO  | Zonenmodul 8 Raumfeuchte Raum 1        |                       | 0            | 100          |                  | [%rF]        |
| 834             | 7              | RW     | Zonenmodul 8 Betriebsart Raum 1        |                       | 0            | 4            |                  |              |
| 835             | 7              | RO     | Zonenmodul 8 Status Relais Raum 1      |                       | 0            | 1            |                  |              |
| 836             | 9              | RW/RO  | Zonenmodul 8 Raumtemperatur Raum 2     |                       | 15           | 30           |                  | [°C]         |
| 837             | 9              | RW     | Zonenmodul 8 Raumsolltemperatur Raum 2 |                       |              |              |                  | [°C]         |
| 838             | 7              | RW/RO  | Zonenmodul 8 Raumfeuchte Raum 2        |                       | 0            | 100          |                  | [%rF]        |
| 839             | 7              | RW     | Zonenmodul 8 Betriebsart Raum 2        |                       | 0            | 4            |                  |              |
| 840             | 7              | RO     | Zonenmodul 8 Status Relais Raum 2      |                       | 0            | 1            |                  |              |
| 841             | 9              | RW/RO  | Zonenmodul 8 Raumtemperatur Raum 3     |                       | 15           | 30           |                  | [°C]         |
| 842             | 9              | RW     | Zonenmodul 8 Raumsolltemperatur Raum 3 |                       |              |              |                  | [°C]         |
| 843             | 7              | RW/RO  | Zonenmodul 8 Raumfeuchte Raum 3        |                       | 0            | 100          |                  | [%rF]        |
| 844             | 7              | RW     | Zonenmodul 8 Betriebsart Raum 3        |                       | 0            | 4            |                  |              |
| 845             | 7              | RO     | Zonenmodul 8 Status Relais Raum 3      |                       | 0            | 1            |                  |              |
| 846             | 9              | RW/RO  | Zonenmodul 8 Raumtemperatur Raum 4     |                       | 15           | 30           |                  | [°C]         |
| 847             | 9              | RW     | Zonenmodul 8 Raumsolltemperatur Raum 4 |                       |              |              |                  | [°C]         |
| 848             | 7              | RW/RO  | Zonenmodul 8 Raumfeuchte Raum 4        |                       | 0            | 100          |                  | [%rF]        |
| 849             | 7              | RW     | Zonenmodul 8 Betriebsart Raum 4        |                       | 0            | 4            |                  |              |

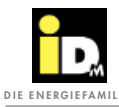

| Daten-<br>punkt | Daten-<br>type | Access | Bezeichnung                            | Parameter<br>Regelung | Min.<br>Wert | Max.<br>Wert | Default-<br>Wert | Ein-<br>heit |
|-----------------|----------------|--------|----------------------------------------|-----------------------|--------------|--------------|------------------|--------------|
| 850             | 7              | RO     | Zonenmodul 8 Status Relais Raum 4      |                       | 0            | 1            |                  |              |
| 851             | 9              | RW/RO  | Zonenmodul 8 Raumtemperatur Raum 5     |                       | 15           | 30           |                  | [°C]         |
| 852             | 9              | RW     | Zonenmodul 8 Raumsolltemperatur Raum 5 |                       |              |              |                  | [°C]         |
| 853             | 7              | RW/RO  | Zonenmodul 8 Raumfeuchte Raum 5        |                       | 0            | 100          |                  | [%rF]        |
| 854             | 7              | RW     | Zonenmodul 8 Betriebsart Raum 5        |                       | 0            | 4            |                  |              |
| 855             | 7              | RO     | Zonenmodul 8 Status Relais Raum 5      |                       | 0            | 1            |                  |              |
| 856             | 9              | RW/RO  | Zonenmodul 8 Raumtemperatur Raum 6     |                       | 15           | 30           |                  | [°C]         |
| 857             | 9              | RW     | Zonenmodul 8 Raumsolltemperatur Raum 6 |                       |              |              |                  | [°C]         |
| 858             | 7              | RW/RO  | Zonenmodul 8 Raumfeuchte Raum 6        |                       | 0            | 100          |                  | [%rF]        |
| 859             | 7              | RW     | Zonenmodul 8 Betriebsart Raum 6        |                       | 0            | 4            |                  |              |
| 860             | 7              | RO     | Zonenmodul 8 Status Relais Raum 6      |                       | 0            | 1            |                  |              |
| 861             | 9              | RW/RO  | Zonenmodul 8 Raumtemperatur Raum 7     |                       | 15           | 30           |                  | [°C]         |
| 862             | 9              | RW     | Zonenmodul 8 Raumsolltemperatur Raum 7 |                       |              |              |                  | [°C]         |
| 863             | 7              | RW/RO  | Zonenmodul 8 Raumfeuchte Raum 7        |                       | 0            | 100          |                  | [%rF]        |
| 864             | 7              | RW     | Zonenmodul 8 Betriebsart Raum 7        |                       | 0            | 4            |                  |              |
| 865             | 7              | RO     | Zonenmodul 8 Status Relais Raum 7      |                       | 0            | 1            |                  |              |
| 866             | 9              | RW/RO  | Zonenmodul 8 Raumtemperatur Raum 8     |                       | 15           | 30           |                  | [°C]         |
| 867             | 9              | RW     | Zonenmodul 8 Raumsolltemperatur Raum 8 |                       |              |              |                  | [°C]         |
| 868             | 7              | RW/RO  | Zonenmodul 8 Raumfeuchte Raum 8        |                       | 0            | 100          |                  | [%rF]        |
| 869             | 7              | RW     | Zonenmodul 8 Betriebsart Raum 8        |                       | 0            | 4            |                  |              |
| 870             | 7              | RO     | Zonenmodul 8 Status Relais Raum 8      |                       | 0            | 1            |                  |              |
| 875             | 7              | RO     | Zonenmodul 8 Status Relais Raum 9 (A9) |                       | 0            | 1            |                  |              |
| 876             | 7              | RO     | Zonenmodul 9 Modus Heizen/Kühlen A14   |                       | 0            | 1            |                  |              |
| 877             | 7              | RO     | Zonenmodul 9 Entfeuchtungsausgang A12  |                       | 0            | 1            | 0                |              |
| 878             | 9              | RW/RO  | Zonenmodul 9 Raumtemperatur Raum 1     |                       | 15           | 30           |                  | [°C]         |
| 879             | 9              | RW     | Zonenmodul 9 Raumsolltemperatur Raum 1 |                       |              |              |                  | [°C]         |
| 880             | 7              | RW/RO  | Zonenmodul 9 Raumfeuchte Raum 1        |                       | 0            | 100          |                  | [%rF]        |
| 881             | 7              | RW     | Zonenmodul 9 Betriebsart Raum 1        |                       | 0            | 4            |                  |              |
| 882             | 7              | RO     | Zonenmodul 9 Status Relais Raum 1      |                       | 0            | 1            |                  |              |
| 883             | 9              | RW/RO  | Zonenmodul 9 Raumtemperatur Raum 2     |                       | 15           | 30           |                  | [°C]         |
| 884             | 9              | RW     | Zonenmodul 9 Raumsolltemperatur Raum 2 |                       |              |              |                  | [°C]         |
| 885             | 7              | RW/RO  | Zonenmodul 9 Raumfeuchte Raum 2        |                       | 0            | 100          |                  | [%rF]        |
| 886             | 7              | RW     | Zonenmodul 9 Betriebsart Raum 2        |                       | 0            | 4            |                  |              |
| 887             | 7              | RO     | Zonenmodul 9 Status Relais Raum 2      |                       | 0            | 1            |                  |              |
| 888             | 9              | RW/RO  | Zonenmodul 9 Raumtemperatur Raum 3     |                       | 15           | 30           |                  | [°C]         |
| 889             | 9              | RW     | Zonenmodul 9 Raumsolltemperatur Raum 3 |                       |              |              |                  | [°C]         |
| 890             | 7              | RW/RO  | Zonenmodul 9 Raumfeuchte Raum 3        |                       | 0            | 100          |                  | [%rF]        |
| 891             | 7              | RW     | Zonenmodul 9 Betriebsart Raum 3        |                       | 0            | 4            |                  |              |

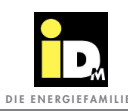

| Daten-<br>punkt | Daten-<br>type | Access | Bezeichnung                             | Parameter<br>Regelung | Min.<br>Wert | Max.<br>Wert | Default-<br>Wert | Ein-<br>heit |
|-----------------|----------------|--------|-----------------------------------------|-----------------------|--------------|--------------|------------------|--------------|
| 892             | 7              | RO     | Zonenmodul 9 Status Relais Raum 3       |                       | 0            | 1            |                  |              |
| 893             | 9              | RW/RO  | Zonenmodul 9 Raumtemperatur Raum 4      |                       | 15           | 30           |                  | [°C]         |
| 894             | 9              | RW     | Zonenmodul 9 Raumsolltemperatur Raum 4  |                       |              |              |                  | [°C]         |
| 895             | 7              | RW/RO  | Zonenmodul 9 Raumfeuchte Raum 4         |                       | 0            | 100          |                  | [%rF]        |
| 896             | 7              | RW     | Zonenmodul 9 Betriebsart Raum 4         |                       | 0            | 4            |                  |              |
| 897             | 7              | RO     | Zonenmodul 9 Status Relais Raum 4       |                       | 0            | 1            |                  |              |
| 898             | 9              | RW/RO  | Zonenmodul 9 Raumtemperatur Raum 5      |                       | 15           | 30           |                  | [°C]         |
| 899             | 9              | RW     | Zonenmodul 9 Raumsolltemperatur Raum 5  |                       |              |              |                  | [°C]         |
| 900             | 7              | RW/RO  | Zonenmodul 9 Raumfeuchte Raum 5         |                       | 0            | 100          |                  | [%rF]        |
| 901             | 7              | RW     | Zonenmodul 9 Betriebsart Raum 5         |                       | 0            | 4            |                  |              |
| 902             | 7              | RO     | Zonenmodul 9 Status Relais Raum 5       |                       | 0            | 1            |                  |              |
| 903             | 9              | RW/RO  | Zonenmodul 9 Raumtemperatur Raum 6      |                       | 15           | 30           |                  | [°C]         |
| 904             | 9              | RW     | Zonenmodul 9 Raumsolltemperatur Raum 6  |                       |              |              |                  | [°C]         |
| 905             | 7              | RW/RO  | Zonenmodul 9 Raumfeuchte Raum 6         |                       | 0            | 100          |                  | [%rF]        |
| 906             | 7              | RW     | Zonenmodul 9 Betriebsart Raum 6         |                       | 0            | 4            |                  |              |
| 907             | 7              | RO     | Zonenmodul 9 Status Relais Raum 6       |                       | 0            | 1            |                  |              |
| 908             | 9              | RW/RO  | Zonenmodul 9 Raumtemperatur Raum 7      |                       | 15           | 30           |                  | [°C]         |
| 909             | 9              | RW     | Zonenmodul 9 Raumsolltemperatur Raum 7  |                       |              |              |                  | [°C]         |
| 910             | 7              | RW/RO  | Zonenmodul 9 Raumfeuchte Raum 7         |                       | 0            | 100          |                  | [%rF]        |
| 911             | 7              | RW     | Zonenmodul 9 Betriebsart Raum 7         |                       | 0            | 4            |                  |              |
| 912             | 7              | RO     | Zonenmodul 9 Status Relais Raum 7       |                       | 0            | 1            |                  |              |
| 913             | 9              | RW/RO  | Zonenmodul 9 Raumtemperatur Raum 8      |                       | 15           | 30           |                  | [°C]         |
| 914             | 9              | RW     | Zonenmodul 9 Raumsolltemperatur Raum 8  |                       |              |              |                  | [°C]         |
| 915             | 7              | RW/RO  | Zonenmodul 9 Raumfeuchte Raum 8         |                       | 0            | 100          |                  | [%rF]        |
| 916             | 7              | RW     | Zonenmodul 9 Betriebsart Raum 8         |                       | 0            | 4            |                  |              |
| 917             | 7              | RO     | Zonenmodul 9 Status Relais Raum 8       |                       | 0            | 1            |                  |              |
| 922             | 7              | RO     | Zonenmodul 9 Status Relais Raum 9 (A9)  |                       | 0            | 1            |                  |              |
| 923             | 7              | RO     | Zonenmodul 10 Modus Heizen/Kühlen A14   |                       | 0            | 1            |                  |              |
| 924             | 7              | RO     | Zonenmodul 10 Entfeuchtungsausgang A12  |                       | 0            | 1            | 0                |              |
| 925             | 9              | RW/RO  | Zonenmodul 10 Raumtemperatur Raum 1     |                       | 15           | 30           |                  | [°C]         |
| 926             | 9              | RW     | Zonenmodul 10 Raumsolltemperatur Raum 1 |                       |              |              |                  | [°C]         |
| 927             | 7              | RW/RO  | Zonenmodul 10 Raumfeuchte Raum 1        |                       | 0            | 100          |                  | [%rF]        |
| 928             | 7              | RW     | Zonenmodul 10 Betriebsart Raum 1        |                       | 0            | 4            |                  |              |
| 929             | 7              | RO     | Zonenmodul 10 Status Relais Raum 1      |                       | 0            | 1            |                  |              |
| 930             | 9              | RW/RO  | Zonenmodul 10 Raumtemperatur Raum 2     |                       | 15           | 30           |                  | [°C]         |
| 931             | 9              | RW     | Zonenmodul 10 Raumsolltemperatur Raum 2 |                       |              |              |                  | [°C]         |
| 932             | 7              | RW/RO  | Zonenmodul 10 Raumfeuchte Raum 2        |                       | 0            | 100          |                  | [%rF]        |
| 933             | 7              | RW     | Zonenmodul 10 Betriebsart Raum 2        |                       | 0            | 4            |                  |              |

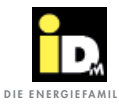

| Daten-<br>punkt | Daten-<br>type | Access | Bezeichnung                             | Parameter<br>Regelung | Min.<br>Wert | Max.<br>Wert | Default-<br>Wert | Ein-<br>heit |
|-----------------|----------------|--------|-----------------------------------------|-----------------------|--------------|--------------|------------------|--------------|
| 934             | 7              | RO     | Zonenmodul 10 Status Relais Raum 2      |                       | 0            | 1            |                  |              |
| 935             | 9              | RW/RO  | Zonenmodul 10 Raumtemperatur Raum 3     |                       | 15           | 30           |                  | [°C]         |
| 936             | 9              | RW     | Zonenmodul 10 Raumsolltemperatur Raum 3 |                       |              |              |                  | [°C]         |
| 937             | 7              | RW/RO  | Zonenmodul 10 Raumfeuchte Raum 3        |                       | 0            | 100          |                  | [%rF]        |
| 938             | 7              | RW     | Zonenmodul 10 Betriebsart Raum 3        |                       | 0            | 4            |                  |              |
| 939             | 7              | RO     | Zonenmodul 10 Status Relais Raum 3      |                       | 0            | 1            |                  |              |
| 940             | 9              | RW/RO  | Zonenmodul 10 Raumtemperatur Raum 4     |                       | 15           | 30           |                  | [°C]         |
| 941             | 9              | RW     | Zonenmodul 10 Raumsolltemperatur Raum 4 |                       |              |              |                  | [°C]         |
| 942             | 7              | RW/RO  | Zonenmodul 10 Raumfeuchte Raum 4        |                       | 0            | 100          |                  | [%rF]        |
| 943             | 7              | RW     | Zonenmodul 10 Betriebsart Raum 4        |                       | 0            | 4            |                  |              |
| 944             | 7              | RO     | Zonenmodul 10 Status Relais Raum 4      |                       | 0            | 1            |                  |              |
| 945             | 9              | RW/RO  | Zonenmodul 10 Raumtemperatur Raum 5     |                       | 15           | 30           |                  | [°C]         |
| 946             | 9              | RW     | Zonenmodul 10 Raumsolltemperatur Raum 5 |                       |              |              |                  | [°C]         |
| 947             | 7              | RW/RO  | Zonenmodul 10 Raumfeuchte Raum 5        |                       | 0            | 100          |                  | [%rF]        |
| 948             | 7              | RW     | Zonenmodul 10 Betriebsart Raum 5        |                       | 0            | 4            |                  |              |
| 949             | 7              | RO     | Zonenmodul 10 Status Relais Raum 5      |                       | 0            | 1            |                  |              |
| 950             | 9              | RW/RO  | Zonenmodul 10 Raumtemperatur Raum 6     |                       | 15           | 30           |                  | [°C]         |
| 951             | 9              | RW     | Zonenmodul 10 Raumsolltemperatur Raum 6 |                       |              |              |                  | [°C]         |
| 952             | 7              | RW/RO  | Zonenmodul 10 Raumfeuchte Raum 6        |                       | 0            | 100          |                  | [%rF]        |
| 953             | 7              | RW     | Zonenmodul 10 Betriebsart Raum 6        |                       | 0            | 4            |                  |              |
| 954             | 7              | RO     | Zonenmodul 10 Status Relais Raum 6      |                       | 0            | 1            |                  |              |
| 955             | 9              | RW/RO  | Zonenmodul 10 Raumtemperatur Raum 7     |                       | 15           | 30           |                  | [°C]         |
| 956             | 9              | RW     | Zonenmodul 10 Raumsolltemperatur Raum 7 |                       |              |              |                  | [°C]         |
| 957             | 7              | RW/RO  | Zonenmodul 10 Raumfeuchte Raum 7        |                       | 0            | 100          |                  | [%rF]        |
| 958             | 7              | RW     | Zonenmodul 10 Betriebsart Raum 7        |                       | 0            | 4            |                  |              |
| 959             | 7              | RO     | Zonenmodul 10 Status Relais Raum 7      |                       | 0            | 1            |                  |              |
| 960             | 9              | RW/RO  | Zonenmodul 10 Raumtemperatur Raum 8     |                       | 15           | 30           |                  | [°C]         |
| 961             | 9              | RW     | Zonenmodul 10 Raumsolltemperatur Raum 8 |                       |              |              |                  | [°C]         |
| 962             | 7              | RW/RO  | Zonenmodul 10 Raumfeuchte Raum 8        |                       | 0            | 100          |                  | [%rF]        |
| 963             | 7              | RW     | Zonenmodul 10 Betriebsart Raum 8        |                       | 0            | 4            |                  |              |
| 964             | 7              | RO     | Zonenmodul 10 Status Relais Raum 8      |                       | 0            | 1            |                  |              |
| 969             | 7              | RO     | Zonenmodul 10 Status Relais Raum 9 (A9) |                       | 0            | 1            |                  |              |
| Photovolt       | aik            | 1      |                                         | 1                     |              | 1            | 1                |              |
| 995             | 9              | RW/RO  | Aktueller PV Überschuss                 |                       |              |              |                  | [kW]         |
| 996             | 9              | RW/RO  | Aktuelle PV Produktion                  |                       |              |              |                  | [kW]         |
| 997             | 9              | RO     | Aktuelle Leistungsaufnahme Wärmepumpe   |                       |              |              |                  | [kW]         |

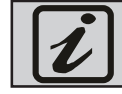

Die Aktualisierung der Parameter erfolgt zyklisch, dies kann dazu führen, dass sich Änderungen zeitverzögert (ca. 15 sec) auswirken!

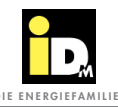

#### 5.2. Anwendungsbeispiele

#### 5.2.1. Außentemperatur und Feuchtewert von der GLT verwenden

Die Wärmepumpenparameter "GLT Außentemperatur" und "GLT Feuchtewert" im Wärmepumpenmenü "Gebäudeleittechnik" auf "Ja" stellen. Die GLT Außentemperatur muss über den Datenpunkt 370 zur Wärmepumpe gesendet werden und der Feuchtewert über den Datenpunkt 371.

#### 5.2.2. Raumtemperatur und Feuchte von GLT verwenden

Soll eine Raumtemperatur und ein Feuchtewert an einen Heiz-/Kühlkreis der Navigatorregelung gesendet werden, muss die z.B. für den Heiz-/Kühlkreis A über den Datenpunkt 350 (Externe Raumtemperatur) erfolgen. Für den Feuchtewert muss der Datenpunkt 371 verwendet werden.

#### 5.2.3. Heiz-/Kühlanforderung von der GLT an die Wärmepumpe

Bei Anlagen wo nur eine Pufferbewirtschaftung durchgeführt werden soll (Keine Heiz-/Kühlkreisregelung) muss die Heizanforderung an die Wärmepumpe über den Datenpunkt 380 erfolgen. Die Solltemperatur für den Heizbetrieb kann über den Datenpunkt 372 kommuniziert werden bzw. es kann auch ein 0-10 V Vorgabesignal an die Navigatorregelung angeschlossen werden. Die Kühlanforderung muss über den Datenpunkt 381 erfolgen. Die Solltemperatur für den Kühlbetrieb kann über den Datenpunkt 373 kommuniziert werden.

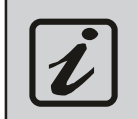

Die Passivkühlung kann, wie die Aktivkühlung, über den Datenpunkt 381 angefordert werden. Wird bei Passivkühlung gleichzeitig noch der Heizbetrieb benötigt, muss die Heizanforderung über den Datenpunkt 380 erfolgen.

#### 5.2.4. GLT Raumsensoren für iDM Einzelraumregelung verwenden

GLT-Raumsensoren können in Verbindung mit einer iDM Einzelraumregelung verwendet werden. Die Kommunikation der Raumtemperaturen z.B. für den Raum 1 vom Zonenmodul 1 erfolgt über den Datenpunkt 502. Die Raumfeuchte für den Raum 1 vom Zonenmodul 1 kann über den Datenpunkt 504 kommuniziert werden. Der Raumfeuchtewert ist für den Kühlbetrieb zwingend erforderlich.

#### 5.2.5. Raumtemperatur und Feuchtewert von Navigatorregelung auf GLT anzeigen

Die Raumtemperatur vom Heiz-/Kühlkreis A kann über den Datenpunkt 207 abgefragt werden. Der Feuchtewert kann über den Datenpunkt 221 abgefragt werden.

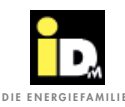

# 5.2.6. Aktive Betriebsart der Wärmepumpe und aktive Betriebsart eines Heiz-/Kühlkreises abfragen

Die Betriebsart der Wärmepumpe kann über den Datenpunkt 50 abgefragt werden. Die Betriebsart z.B. vom Heiz-/Kühlkreis A kann über den Datenpunkt 292 (0...Aus / 1...Heizen / 2...Kühlen) abgefragt werden.

#### 5.2.7. Einstellung der Betriebsart der Wärmepumpe und der Betriebsart eines Heiz-/Kühlkreises abfragen/ändern

Die eingestellte Betriebsart der Wärmepumpe kann über den Datenpunkt 4 abgefragt/geändert werden. Die eingestellte Betriebsart z.B. vom Heiz-/Kühlkreis A kann über den Datenpunkt 222 abgefragt/geändert werden.

#### 5.2.8. Abfrage aktuelle Störung bzw. Summenstörung (Verriegelnde Störung)

Die Abfrage der aktuellen Störungsnummer der Navigatorregelung (020 - 999) kann über den Datenpunkt 3 durchgeführt werden. Die Beschreibung der Störungsnummern findet man auf der Navigatorregelung bzw. in der Navigator Bedienungsanleitung.

Die Abfrage einer Summenstörung bzw. verriegelnden Störung (dies ist eine Störung wo die Wärmepumpe aufgrund der Störung nicht mehr startet) kann über den Datenpunkt 59 durchgeführt werden. Erhält man bei der Abfrage den Wert "1", dann liegt eine Summenstörung an.

#### 5.2.9. Kommunikation des PV-Überschusses bzw. der Aufnahmeleistung der Wärmepumpe

Der PV Überschuss (Wert in kW) kann über den Datenpunkt 995 kommuniziert werden. Die momentane bzw. prognostizierte Aufnahmeleistung der Wärmepumpe kann über den Datenpunkt 997 abgefragt werden. Sobald der PV-Überschuss höher ist als die Aufnahmeleistung startet die Wärmepumpe und bewirtschaftet das System laut den Einstellungen vom PV-Menü.

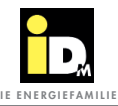

### 5.3. GLT Log

Die Kommunikation kann in der Navigatorregelung im Menü "Gebäudeleittechnik" überprüft werden.

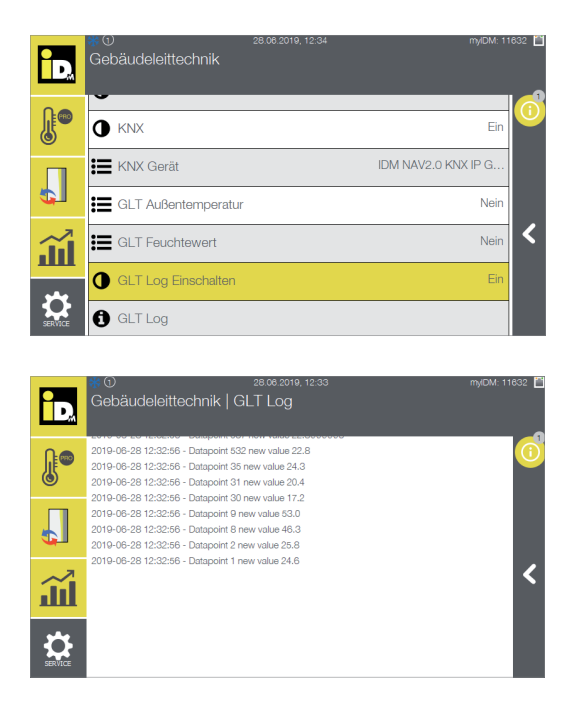

Zur Überprüfung der Kommunikation den Parameter *"GLT Log Einschalten"* aktivieren. Dieser Parameter wird nach einer Stunde wieder automatisch zurückgesetzt.

Daten die vom KNX-System gelesen/abgefragt werden, erscheinen mit der Bezeichnung "New Value".

Daten die vom KNX-System geschrieben werden, erscheinen mit der Bezeichnung *"Write Value"*.

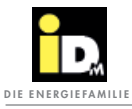

|          |   |  |      |   |      | <br> | <br> | <br> | <br> | <br> | <br> |  | <br> | <br> |      | <br>  |      |
|----------|---|--|------|---|------|------|------|------|------|------|------|--|------|------|------|-------|------|
|          |   |  |      |   |      |      |      |      | <br> |      |      |  |      |      |      | <br>  |      |
|          |   |  |      |   |      |      |      |      |      |      |      |  |      |      |      |       |      |
|          |   |  |      |   |      |      |      |      |      |      |      |  |      |      |      |       |      |
|          |   |  |      |   |      |      |      |      |      |      |      |  |      |      |      |       |      |
|          |   |  |      |   |      | <br> | <br> | <br> | <br> | <br> | <br> |  | <br> | <br> |      | <br>  | <br> |
|          |   |  |      |   |      |      |      |      |      |      |      |  |      |      |      | <br>  |      |
|          |   |  |      |   |      |      |      |      |      |      |      |  |      |      |      |       |      |
|          |   |  |      |   |      |      |      |      |      |      |      |  |      |      |      |       |      |
|          |   |  |      |   |      |      | <br> | <br> | <br> | <br> | <br> |  | <br> | <br> |      | <br>_ |      |
|          |   |  |      |   |      |      | <br> | <br> |      |      | <br> |  |      |      |      |       |      |
|          |   |  |      |   |      |      |      |      |      |      |      |  |      |      |      |       |      |
|          |   |  |      |   |      |      |      |      |      |      |      |  |      |      |      |       |      |
|          |   |  |      |   |      |      |      |      |      |      |      |  |      |      |      |       |      |
|          |   |  |      |   |      | <br> | <br> | <br> | <br> | <br> | <br> |  | <br> | <br> | <br> | <br>  |      |
|          |   |  |      |   |      |      |      |      |      |      |      |  |      |      |      |       |      |
|          |   |  |      |   |      |      |      |      |      |      |      |  |      |      |      |       |      |
|          |   |  |      |   |      |      |      |      |      |      |      |  |      |      |      |       |      |
|          |   |  |      | 1 |      |      |      |      |      |      |      |  |      |      |      | -     |      |
|          |   |  |      |   | <br> | <br> |      |      |      |      |      |  |      |      |      |       |      |
|          |   |  |      |   |      |      |      |      | <br> |      |      |  |      |      |      |       |      |
|          |   |  |      |   |      |      |      |      |      |      |      |  |      |      |      |       |      |
|          |   |  |      |   |      |      |      |      |      |      |      |  |      |      |      |       |      |
|          |   |  |      |   |      |      |      |      |      |      |      |  |      |      |      |       |      |
|          |   |  |      |   |      |      |      |      |      |      |      |  |      |      |      |       |      |
|          |   |  |      |   |      |      |      |      |      |      |      |  |      |      |      |       |      |
|          |   |  |      |   |      |      |      |      |      |      |      |  |      |      |      |       |      |
|          |   |  |      |   |      |      |      |      |      |      |      |  |      |      |      |       |      |
|          |   |  |      |   |      |      |      |      |      |      |      |  |      |      |      |       |      |
|          |   |  |      |   |      |      |      |      |      |      |      |  |      |      |      |       |      |
|          |   |  |      |   |      |      | <br> | <br> |      |      | <br> |  |      | <br> |      | <br>  |      |
|          |   |  |      |   |      |      |      |      |      |      |      |  |      |      |      |       |      |
|          |   |  |      |   |      |      |      |      |      |      |      |  |      |      |      |       |      |
|          |   |  |      |   |      |      |      |      |      |      |      |  |      |      |      |       |      |
|          |   |  |      |   |      |      |      | <br> | <br> |      | <br> |  | <br> | <br> |      | <br>  |      |
|          |   |  |      |   |      | <br> | <br> | <br> | <br> | <br> | <br> |  | <br> | <br> |      | <br>  |      |
|          |   |  |      |   |      |      |      |      |      |      |      |  |      |      |      |       |      |
|          |   |  |      |   |      |      |      |      |      |      |      |  |      |      |      |       |      |
|          |   |  |      |   |      |      |      |      |      |      |      |  |      |      |      |       |      |
|          |   |  |      | - |      |      |      |      | <br> |      |      |  |      |      |      |       |      |
| <u> </u> |   |  |      |   |      | <br> |      |      |      |      |      |  |      |      |      |       |      |
|          |   |  |      |   |      |      |      |      | <br> |      |      |  |      |      |      |       |      |
|          |   |  |      |   |      |      |      |      |      |      |      |  |      |      |      |       |      |
|          |   |  |      |   |      |      |      |      |      |      |      |  |      |      |      |       |      |
|          |   |  |      |   |      |      |      |      |      |      |      |  |      |      |      |       |      |
| <u> </u> | - |  | <br> |   | <br> | <br> |      |      | <br> |      |      |  |      |      |      |       |      |
|          |   |  |      |   |      |      |      |      |      |      |      |  |      |      |      |       |      |
|          |   |  |      |   |      |      |      |      |      |      |      |  |      |      |      |       |      |
|          |   |  |      |   |      |      |      |      |      |      |      |  |      |      |      |       |      |
|          |   |  |      |   |      |      |      |      |      |      |      |  |      |      |      |       |      |
|          | - |  |      | - |      | <br> |      |      |      |      |      |  |      |      |      | -     |      |
|          |   |  |      |   |      |      |      |      |      |      |      |  |      |      |      |       |      |
| <u> </u> |   |  |      |   |      |      |      |      | <br> |      |      |  |      |      |      |       |      |
|          |   |  |      |   |      |      |      |      |      |      |      |  |      |      |      |       |      |
|          |   |  |      |   |      |      |      |      |      |      |      |  |      |      |      |       |      |
| <b> </b> |   |  |      |   |      |      |      | <br> | <br> |      | <br> |  |      | <br> |      |       |      |
|          |   |  |      |   |      |      |      |      |      |      |      |  |      |      |      |       |      |
|          |   |  |      |   |      |      |      |      |      |      |      |  |      |      |      |       |      |

# 6. FAQs

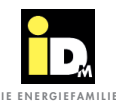

#### 6.1. Häufige Fragen

#### Meldung "KNX-Modul nicht verbunden" wird angezeigt?

- Stromversorgung vom KNX-Modul prüfen (Spannungsversorgung kommt über den KNX-Bus, LEDs am KNX-Modul kontrollieren)
- Ist das KNX-Modul im Menü "Gebäudeleittechnik" ausgewählt bzw. wird das KNX-Modul (mir der Modelnummer) angezeigt?
- Ist das KNX-Modul und die Wärmepumpe im selben Netzwerk?
- Gibt es einen IP-Adressen Konflikt?
- Wurde die IP-Adresse vom KNX-Modul manuell eingestellt? Wenn ja, die IP-Adresse (KNX-Modul und Wärmepumpe) automatisch über DHCP beziehen lassen.
- Wurde die Einbindung über einen Switch gemacht, evtl. blockiert dieser die Kommunikation? Wenn ja, KNX-Modul direkt (ohne Switch) einbinden.
- Wurde das KNX-Modul über die ETS-Software konfiguriert?

#### Es können keine Werte gelesen / geschrieben werden?

- ETS-Projekt prüfen (Zuordnung Gruppenadressen)
- "GLT Log" einschalten, Störung bzw. Kommunikation wird angezeigt

#### Wieso zeigen Räume falsche Werte an?

- Bei Räumen wurde der falsche Relaisausgang konfiguriert (die Zuordnung bezieht sich immer auf den Raum und nicht auf den Relaisausgang)

#### Was muss bei der Kommunikation von Werten über KNX beachtet werden?

- ETS-Projekt muss verwendet werden
- Werte müssen zyklisch kommuniziert werden
- Navigator Pro: Solltemperaturen dürfen nicht permanent geschrieben werden --> Neustart vom Zonenmodul

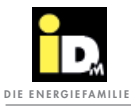

|          |  |      |       |      |  |      |      |      |      |      |  |   |      | <br> |  | - |   |  |
|----------|--|------|-------|------|--|------|------|------|------|------|--|---|------|------|--|---|---|--|
|          |  |      |       |      |  |      |      |      |      |      |  |   |      |      |  |   |   |  |
|          |  |      |       |      |  |      |      |      |      |      |  |   |      |      |  |   |   |  |
|          |  |      |       |      |  |      |      |      |      |      |  |   |      |      |  |   |   |  |
|          |  |      |       |      |  |      |      |      | <br> |      |  |   |      |      |  |   |   |  |
|          |  |      |       |      |  |      |      |      |      |      |  |   |      |      |  |   |   |  |
|          |  |      |       |      |  |      |      |      |      |      |  |   |      |      |  |   |   |  |
|          |  |      |       |      |  |      |      |      |      |      |  |   |      |      |  |   |   |  |
|          |  |      |       |      |  |      |      |      | <br> | <br> |  | _ | <br> | <br> |  |   |   |  |
|          |  |      |       |      |  |      |      |      |      |      |  |   |      |      |  |   |   |  |
|          |  |      |       |      |  |      |      |      |      |      |  |   |      |      |  |   |   |  |
|          |  |      |       |      |  |      |      |      |      |      |  |   |      |      |  |   |   |  |
|          |  | <br> |       |      |  |      | <br> |      |      |      |  | _ |      |      |  |   |   |  |
|          |  |      |       |      |  |      |      |      | <br> |      |  |   |      |      |  |   |   |  |
|          |  |      |       |      |  |      |      |      |      |      |  |   |      |      |  |   |   |  |
|          |  |      |       |      |  |      |      |      |      |      |  |   |      |      |  |   |   |  |
|          |  |      | -     |      |  |      |      |      |      |      |  |   |      |      |  |   |   |  |
|          |  |      | -     |      |  |      |      |      |      |      |  |   |      |      |  |   |   |  |
|          |  |      |       |      |  |      |      |      |      |      |  |   |      |      |  |   |   |  |
|          |  |      |       |      |  |      |      |      |      |      |  |   |      |      |  |   |   |  |
|          |  |      |       |      |  |      |      |      |      |      |  |   |      |      |  |   |   |  |
|          |  | <br> |       |      |  | <br> | <br> | <br> | <br> | <br> |  |   | <br> | <br> |  |   |   |  |
|          |  |      |       |      |  |      |      |      |      |      |  |   |      |      |  |   |   |  |
|          |  |      |       |      |  |      |      |      |      |      |  |   |      |      |  |   |   |  |
|          |  |      |       |      |  |      |      |      |      |      |  |   |      |      |  |   |   |  |
|          |  |      |       |      |  |      |      |      |      |      |  |   |      |      |  |   |   |  |
|          |  |      |       |      |  |      |      |      |      |      |  |   |      |      |  |   |   |  |
|          |  |      |       |      |  |      |      |      |      |      |  |   |      |      |  |   |   |  |
|          |  |      |       |      |  |      |      |      |      |      |  |   |      |      |  |   |   |  |
|          |  |      |       |      |  |      |      |      |      |      |  |   |      |      |  |   |   |  |
|          |  |      |       |      |  |      |      |      |      |      |  |   |      |      |  |   |   |  |
|          |  |      |       |      |  |      |      |      |      |      |  |   |      |      |  |   |   |  |
|          |  |      |       |      |  |      |      |      |      |      |  |   |      |      |  |   |   |  |
|          |  |      |       |      |  |      |      |      |      |      |  |   |      |      |  |   |   |  |
|          |  |      |       |      |  |      |      |      |      |      |  |   |      |      |  |   |   |  |
|          |  |      |       |      |  |      |      |      |      |      |  |   |      |      |  |   |   |  |
|          |  |      |       |      |  |      |      |      |      |      |  |   |      |      |  |   |   |  |
| <u> </u> |  | <br> | <br>- |      |  |      | <br> |      |      |      |  |   |      |      |  |   |   |  |
|          |  | <br> |       |      |  |      | <br> |      |      |      |  |   |      |      |  |   |   |  |
|          |  |      |       |      |  |      |      |      |      |      |  |   |      |      |  |   |   |  |
|          |  |      |       |      |  |      |      |      |      |      |  |   |      |      |  |   |   |  |
|          |  | <br> | <br>- |      |  |      |      | <br> |      |      |  |   |      | <br> |  |   | - |  |
|          |  |      | -     |      |  |      |      |      |      |      |  |   |      |      |  |   |   |  |
|          |  |      |       |      |  |      |      |      |      |      |  |   |      |      |  |   |   |  |
|          |  |      |       |      |  |      |      |      |      |      |  |   |      |      |  |   |   |  |
|          |  |      |       |      |  |      |      |      |      |      |  |   |      |      |  |   |   |  |
|          |  |      |       |      |  |      |      |      |      |      |  |   |      |      |  |   |   |  |
|          |  |      |       |      |  |      |      |      |      |      |  |   |      |      |  |   |   |  |
|          |  |      |       |      |  |      |      |      |      |      |  |   |      |      |  |   |   |  |
|          |  |      |       |      |  |      |      |      |      |      |  |   |      |      |  |   |   |  |
|          |  | <br> | <br>- | <br> |  |      | <br> | <br> |      |      |  | _ |      | <br> |  |   |   |  |
|          |  |      |       |      |  |      |      |      |      |      |  |   |      |      |  |   |   |  |
|          |  |      |       |      |  |      |      |      |      |      |  |   |      |      |  |   |   |  |
|          |  |      |       |      |  |      |      |      |      |      |  |   |      |      |  |   |   |  |
|          |  | <br> | <br>  | <br> |  |      | <br> | <br> |      |      |  |   |      | <br> |  |   |   |  |
|          |  |      |       |      |  |      |      |      |      |      |  |   |      |      |  |   |   |  |
|          |  |      |       |      |  |      |      |      |      |      |  |   |      |      |  |   |   |  |
|          |  |      |       |      |  |      |      |      |      |      |  |   |      |      |  |   |   |  |
|          |  |      |       |      |  |      |      |      |      |      |  |   |      |      |  |   |   |  |

# **IMMER FÜR SIE DA:**

# © iDM ENERGIESYSTEME GMBH

Seblas 16-18 | A-9971 Matrei in Osttirol www.idm-energie.at | team@idm-energie.at

# iDM Systemtechnik:

INBETRIEBNAHME – WARTUNG – SERVICE-VOR-ORT Unsere Service-Techniker helfen gern vor Ort. Ihren regionalen Ansprechpartner mit Kontaktdaten erfahren Sie auf unserer Website.

### iDM Akademie:

PRAXISWISSEN FÜR VERKAUF UND TECHNIK Das umfangreiche Seminarangebot für Fachleute bei der iDM Energiefamilie steht für Sie jederzeit auf unserer Website zur Verfügung. Wir freuen uns über Ihre Anmeldung!

### IHR iDM VERTRIEBSPARTNER:

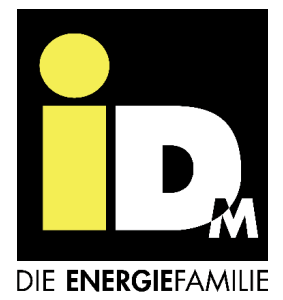